### 更新记录:

| 版本    | 时间         | 作者  | 记录                        |
|-------|------------|-----|---------------------------|
|       | 2014-2-2   | 张斌  | 创建文档                      |
| V1.08 | 2014-4-24  | 张斌  | 补充功能:                     |
|       |            |     | 1、 添加自动行权;                |
|       |            |     | 2、更新部分截图;                 |
|       |            |     | 3、 删除"套利交易";              |
|       | 2016-02-20 | 黄红兰 | 补充功能:                     |
|       |            |     | 1、 更新"竖式下单界面"的深交所价格类型;    |
|       |            |     | 2、 删除"一键下单";              |
|       |            |     | 3、更新止损止盈;                 |
|       |            |     | 4、 添加 "多账号下单"、"行情下单"、"持仓列 |
|       |            |     | 表"、"其他功能";                |
|       |            |     | 5、更新截图                    |
|       | 2016-12-19 | 黄红兰 | 补充功能:                     |
|       |            |     | 1、添加构建组合策略;               |
|       |            |     | 2、添加高级下单;                 |
|       |            |     | 3、修改止盈单、止损单、保本单、预埋条件单;    |
|       |            |     | 4、更新截图                    |

# 目录

| 第1节   | 交易功能5    |
|-------|----------|
| 1.1   | 竖式下单5    |
| 1.1.1 | 竖式下单界面5  |
| 1.1.2 | 竖式下单流程6  |
| 1.1.3 | 选择交易合约7  |
| 1.1.4 | 委托价格输入8  |
| 1.1.5 | 委托数量输入9  |
| 1.1.6 | 自动开平规则10 |
| 1.2   | 横式下单10   |
| 1.2.1 | 横式下单界面10 |
| 1.2.2 | 横式下单流程11 |
| 1.2.3 | 价格类型11   |
| 1.2.4 | 追价12     |
| 1.3   | 期权行权12   |
| 1.3.1 | 期权行权界面12 |
| 1.3.2 | 期权行权流程12 |
| 1.3.3 | 行权价值13   |
| 1.4   | 锁定解锁13   |
| 1.4.1 | 锁定解锁界面13 |
| 1.4.2 | 锁定解锁流程13 |
| 1.5   | 快速下单15   |
| 1.5.1 | 快速下单说明15 |
| 1.5.2 | 快速下单流程15 |
| 1.6   | 快捷下单16   |
| 1.6.1 | 双击平仓16   |
| 1.6.2 | 百分比平仓16  |
| 1.6.3 | 反手17     |

| 风控单17      |
|------------|
| 右键平仓17     |
| 上损止盈单18    |
| 止损单18      |
| 止盈单20      |
| 保本单22      |
| 页埋单/条件单23  |
| 预埋单24      |
| 条件单25      |
| <b></b> 敢单 |
| 追单27       |
| 改单27       |
| 多账号下单      |
| 1 多账号登陆    |
| 2 多账号下单    |
| 行情下单31     |
| 1 闪电下单     |
| 2 盘口下单     |
| 持仓列表34     |
| 寺仓合约34     |
| 持仓34       |
| 散单34       |
| 希腊值        |
| 自选合约       |
| 套利策略       |
| 设置套利组合     |
| 套利策略下单     |
| 套利策略监控     |
| 备兑股份       |
| 其他功能       |
|            |

| 3.1 | 账户 | 户查询   | 39 |
|-----|----|-------|----|
| 3.2 | 综合 | 合查询   | 39 |
| 3.3 | 银谷 | 衍转账   | 40 |
| 3.4 | 结算 | 算单查询  | 41 |
| 3.5 | 修改 | 改密码   | 41 |
| 3.6 | 列表 | 表联动行情 | 41 |
| 第4节 | Ż  | 参数设置  | 43 |
| 4.1 | 下单 | 单设置   | 43 |
| 4.1 | .1 | 下单参数  | 43 |
| 4.1 | 2  | 自选合约  | 43 |
| 4.1 | 3  | 默认数量  | 44 |
| 4.1 | 4  | 开平设置  | 44 |
| 4.1 | 5  | 下单选项  | 44 |
| 4.1 | 6  | 普通下单  | 45 |
| 4.2 | 风降 | 险管理   | 47 |
|     |    |       |    |

# 第1节 交易功能

# 1.1 竖式下单

# 1.1.1 竖式下单界面

竖式下单窗口:

| 竖式下单 横式下单 其它委托          | 持合约      | 自选合约组合持仓畜      | 利策略 备 | <b>1.</b><br>免股份 |    |         |        |          |        | 当日委托 当日成     | 交 可撒委托 预想  | 条件单          | 止盈止      | 损 风控单 |        |     |     |     |   |
|-------------------------|----------|----------------|-------|------------------|----|---------|--------|----------|--------|--------------|------------|--------------|----------|-------|--------|-----|-----|-----|---|
| -0 20001107 上海住民時12日1em | 合约代码     | 合约名称           | 类型    | 持仓               | 可平 | 买入成本价   | 最新价    | 买入成本     | 浮动盈亏 🔺 | 报单编号         | 合约         | 买卖           | 开平       | 挂单状态  | 报单价格   | 报单量 | 未成交 | 成交量 |   |
|                         | 11001139 | 180ETF购12月2550 | 权利    | 1                | 1  | 0.6345  | 0.5562 | 6344.60  | -782.  | 1311000001   | 11001145   | 买入           | 开仓       | 已报    | 0.0001 | 1   | 1   | 0   |   |
| 买入 卖出 厂 备兑              | 11001140 | 180ETF购12月2600 | 权利    | 1                | 1  | 0.4045  | 0.6000 | 4045.00  | 1955.  | #E[00000002] | 11001145   | 买入           | 开仓       | 错误    | 0.0001 | 1   | 1   | 0   |   |
| 开会 平合 自动                | 11001142 | 180ETF购12月2700 | 权利    | 1                | 0  | 0.4038  | 0.4490 | 4038.50  | 451.   | #E[00000001] | 11001145   | 买入           | 开仓       | 错误    | 0      | 1   | 1   | 0   |   |
|                         | 11001143 | 180ETF购12月2750 | 权利    | 3                | 0  | 0.2609  | 0.3653 | 7827.00  | 3132.  |              |            |              |          |       |        |     |     |     |   |
| 25.443 25.400/30 20.813 | 11001144 | 180ETF购12月2800 | 权利    | 2                | 2  | 0.1713  | 0.2419 | 3426.00  | 1412.  |              |            |              |          |       |        |     |     |     |   |
| - ( 05 400 A 28/Amp     | 11001145 | 180ETF购12月2850 | 权利    | 1                | 1  | 0.2015  | 0.0469 | 2015.00  | -1546. |              |            |              |          |       |        |     |     |     |   |
| 90 20.400 🖵 PR01080 💟   | 11001145 | 180ETF购12月2850 | 义务    | 1                | 0  | -0.2289 | 0.0469 | -2289.00 | 1820.  |              |            |              |          |       |        |     |     |     |   |
| 数里 1 🕂 ≤0               | 11001146 | 180ETF购12月2900 | 权利    | 4                | 2  | 0.1704  | 0.2331 | 6816.03  | 2507.  |              |            |              |          |       |        |     |     |     |   |
|                         | 11001146 | 180ETF购12月2900 | 义务    | 1                | 0  | -0.1025 | 0.2331 | -1025.20 | -1305. |              |            |              |          |       |        |     |     |     |   |
| 高級                      | 01147    | 180ETF购12月2950 | Xi    |                  |    |         |        | -105.00  | -465.  |              |            |              |          |       |        |     |     |     |   |
| 下单面板                    | 01149    | 180ETF沽12月2600 | 权利    | 「お               | キイ | ふわぼ     | ŧ      | 29.00    | -28.   |              | 3          | şħ           | 刁        | 夫     |        |     |     |     |   |
|                         | 01150    | 180ETF沽12月2650 | 权利    | J.               | ยเ |         |        | 304.25   | -301.  |              |            | <b>ζ</b> J L | <i>.</i> | 111   |        |     |     |     |   |
|                         | •        |                |       |                  |    |         |        |          | Þ      | •            |            |              |          |       |        |     |     |     | Þ |
|                         | ● 持仓 〇 間 | ↓单 ○ 希腊值(散单)   |       |                  |    |         | 平仓%    | 反手风      | 控单 刷新  | ● 全部単 ○ 挂単 ( | ○已成交 ○ 已撤单 | 創/错单 [       | 撤 单      | 全撤    |        |     |     |     |   |

下单面板:

| <u> 12</u>   | 单不定          | 橫式                        | 下单             | 其它委托           | Æ                        |  |  |  |
|--------------|--------------|---------------------------|----------------|----------------|--------------------------|--|--|--|
| â            | 11001        | L42                       | 180ETF顷12月2700 |                |                          |  |  |  |
| $\diamond$   | 买入           | 卖出                        | □ 备!           | ž              |                          |  |  |  |
|              | 开仓           | 平仓                        | 自动             |                |                          |  |  |  |
| 雅伊也<br>0.619 | ) 🐥<br>9 0.3 | <del>-价/重</del><br>3643/7 | 买-<br>0.1      | -价/重<br>250/10 | <del>跌停价</del><br>0.0255 |  |  |  |
| 96           | 0.3643       | 3                         | ] 限化           | }GFD           | ~                        |  |  |  |
| 数里           | 1            |                           | ] ≤0           | 最大可交。          | 易数量                      |  |  |  |
| 高级           | 3 1          | (买                        | 平仓)            | 预埋一            | 条件                       |  |  |  |

界面说明:

| 图标         | 功能说明                               |
|------------|------------------------------------|
| Ъ          | □ : 合约代码跟随行情图发生变化; □ : 代码不随行情图发生变化 |
| 65         | 🖘 : 价格跟随当前盘口对价动态变化; 🗲 : 价格不跟随盘口价格  |
| $\diamond$ | 清空下单面板中的内容                         |
| 备兑         | 勾选之后按备兑开仓或备兑平仓                     |

| 价格  | 类型说明:    |                              |
|-----|----------|------------------------------|
| 交易所 | 类型       | 说明                           |
| 上交所 | 限价 GFD   | 按限定的价格或低于限定的价格申报买入期权合约,按限定的价 |
|     |          | 格或高于限定的价格申报卖出期权合约。普通限价申报当日有  |
|     |          | 效,未成交部分可以撤销。                 |
|     | 市价 IOC 剩 | 按市场可执行的最优价格买卖期权合约,未成交部分自动撤销。 |
|     | 余即撤      |                              |
|     | 市价剩余转    | 按市场可执行的最优价格买卖期权合约,未成交部分按本方申报 |
|     | 限价 GFD   | 最新成交价格转为普通限价申报;如该申报无成交的,按本方最 |
|     |          | 优报价转为限价申报;如无本方申报的,该申报撤销。     |
|     | 限价 FOK 全 | 按限定的价格或者优于限定的价格买卖期权合约,所申报的数量 |
|     | 成或撤      | 如不能立即全部成交则自动全部撤销。            |
|     | 市价 FOK 全 | 按市场可执行的最优价格买卖期权合约,所申报的数量如不能立 |
|     | 成或撤      | 即全部成交则自动全部撤销。                |
| 深交所 | 限价 GFD   | 按限定的价格或低于限定的价格申报买入期权合约,按限定的价 |
|     |          | 格或高于限定的价格申报卖出期权合约。           |
|     | 限价 FOK 全 | 以限定的价格为成交价,如与申报进入交易主机时集中申报簿中 |
|     | 成或撤      | 对手方所有申报队列依次成交能够使其完全成交的,则依次成  |
|     |          | 交,否则申报全部自动撤销。                |
|     | 对方最优价    | 以申报进入交易主机时集中申报簿中对手方队列的最优价格为  |
|     | 格        | 其申报价格。                       |
|     | 本方最优价    | 以申报进入交易主机时集中申报簿中本方队列的最优价格为其  |
|     | 格        | 申报价格。                        |
|     | 即时成交剩    | 以对手方价格为成交价,与申报进入交易主机时集中申报簿中对 |
|     | 撤        | 手方所有申报队列依次成交,未成交部分自动撤销。      |
|     | 五档即成剩    | 以对手方价格为成交价,与申报进入交易主机时集中申报簿中对 |
|     | 撤        | 手方最优五个价位的申报队列依次成交,未成交部分自动撤销。 |
|     | 全额成交或    | 以对手方价格为成交价,如与申报进入交易主机时集中申报簿中 |
|     | 撤销       | 对手方所有申报队列依次成交能够使其完全成交的,则依次成  |
|     |          | 交,否则申报全部自动撤销。                |

# 1.1.2 竖式下单流程

竖式下单的步骤分为如下几步:

- 1、选择交易合约;
- 2、选择买卖方向;
- 3、选择开平方向;
- 4、选择价格类型,若是限价单需要输入价格;
- 5、输入委托数量;
- 6、点击"下单"按钮发送交易委托;
- 7、 若是备兑开平仓, 需要选中"备兑"复选框。

### 1.1.3 选择交易合约

交易合约的输入有以下几种方式:

- 1、将锁定图标切换到可锁定状态 , 在代码框中手动输入合约;
- 2、将锁定图标切换到可打开状态 ,在分类报价列表及 T型报价列表中选中一个合约,或者打开期权合约的 K线分析图或分时分析图,系统自动将行情中显示的合约代码填到交易代码框中;
- 3、在【交易设置】 【下单设置】- 【自选合约】下设置自选合约。将锁定图标切换到可锁定状态 A,单击【自选合约】标签下的合约代码,可将合约代码快速输入到代码框中。

| ○ 交易设置                                                                                                    |                        |                                         |                              | -X-                         |
|----------------------------------------------------------------------------------------------------|------------------------|-----------------------------------------|------------------------------|-----------------------------|
| <ul> <li>○ 交易设置     <li>□ 下单设置         <ul> <li>□ 下单设置</li> <li>□ 百法合约</li> <li>□ 默认数量</li> <li>□ 开平设置</li> <li>□ 下单选顶</li> <li>□ 苦通下单</li> <li>□ 快速下单</li> <li>」 追价设置</li> </ul> </li> </li></ul> | 合约代码:<br>请选择品种<br>合约代码 | 添加>>       ▼     请选择月份       ●     合约名称 | 合约代码<br>20000435<br>11000618 | <u> </u>                    |
| 一款单次单<br>一风险管理<br>一提示及反馈<br>日外观设置<br>一界面风格<br>表格设置                                                                                                    |                        |                                         |                              |                             |
|                                                                                                    |                        | 添加 >>                                   | < 刪 除                        | 全选     全 清       确定     取 消 |

通达信软件深圳市财富趋势科技股份有限公司

| 竖式下单 横式下单 其它委托             | 持仓合约     | 自选合约组合持仓       | 套利策略  | 备兑股份 |         |      |          |            |      |
|----------------------------|----------|----------------|-------|------|---------|------|----------|------------|------|
| A 11000619 18087876 820054 | 合约代码     | 合约名称           | 合约单位  | 交割月份 | 行权价格    | 结算方式 | 单位保证金    | 到期日        |      |
|                            | 11000618 | 180ETF沽6月2905A | 10156 | 06月  | 2.9050  | 欧式   | 8011.66  | 2016-06-22 |      |
| 英入 卖出 匚 备兑                 | 20000435 | 上汽集团购3月1700    | 5000  | 03月  | 17.0000 | 欧式   | 34137.50 | 2016-03-23 |      |
| 开仓平仓自动                     |          |                |       |      |         |      |          |            |      |
| 0. 7370 0. 2184/13 0. 2184 |          |                |       |      |         |      |          |            |      |
|                            |          |                |       |      |         |      |          |            |      |
| 🛩 0.2184 📑 限价GFD 🔽         |          |                |       |      |         |      |          |            |      |
| 数里 1 三 ≤1364               |          |                |       |      |         |      |          |            |      |
| 重置 下单(买 开仓) 预理-条件          |          |                |       |      |         |      |          |            |      |
|                            |          |                |       |      |         |      |          |            |      |
|                            |          |                |       |      |         |      |          |            |      |
|                            |          |                |       |      |         |      |          |            |      |
|                            |          |                |       |      |         |      |          |            | 设置自选 |

# 1.1.4 委托价格输入

委托价格的输入有以下几种方式:

- 1、使用键盘输入价格;
- 2、单击价格条输入价格;
- 3、将联动图标设为联动状态 🖘,动态获取盘口对价(适用"限价"价格类型);
- 4、"市价"价格类型,无需输入具体价格,自动以最优价发送委托;
- 5、在【交易设置】-【下单设置】-【下单参数】中选中"可以用鼠标输入价格"复选框。单击价格框,弹出软键盘,使用鼠标输入价格。选中"可以用鼠标输入价格" 后,可进一步选中"以修改尾数方式快速输入价格",单击价格框,则以修改尾数 方式进行修改。

| ○ 交易设置                                                                                                    |        |                                                                                                    |
|----------------------------------------------------------------------------------------------------|--------|----------------------------------------------------------------------------------------------------|
| <ul> <li>Q 交易设置</li> <li>□ 下单设置</li> <li>□ 下单设置</li> <li>□ 日前</li> <li>□ 日前</li></ul> | ▶ 下単参数 | <ul> <li>竖式下单 横式下单 其它委托</li> <li>ゴ 10000877 深100ETF沽3月5000</li> <li>买入 卖出 「 备兑</li> <li>开仓 平仓 自动</li> <li>1.7575 1.3825/9 1.3815/2 1.0055</li> <li>✓ 1.3815 및 限价GFD ▼</li> </ul> |
|                                                                                                    |        |                                                                                                    |
|                                                                                                    |        | 重退格清零                                                                                                    |
|                                                                                                    |        |                                                                                                    |

### 1.1.5 委托数量输入

委托数量的输入有以下几种方式:

- 1、使用键盘输入数量;
- 2、点击数量框后面的最大可交易数量,输入全部数量;
- 3、在【交易设置】-【下单设置】-【下单参数】中选中"可以用鼠标输入常用数量"
   复选框。单击数量框,弹出软键盘,使用鼠标选取委托数量。

| ◎ 交易设置                                                    |                                                                                                    |                                                                                                    |
|-----------------------------------------------------------|----------------------------------------------------------------------------------------------------|----------------------------------------------------------------------------------------------------|
| □-下单设置 □-下单设置 □-自迭合约 □-默认数里 □-开平设置 □-下单洗顶                 | - 下单参数                                                                                                    | 竖式下单 横式下单 其它委托                                                                                          |
| - 普通下单<br>- 快速下单<br>- 追价设置<br>- 撤单改单<br>- 风险管理<br>- 提示及反馈 | <ul> <li>合約价格数里输入框</li> <li>✓ 可以用鼠标输入常用数里</li> <li>✓ 可以用鼠标输入价格</li> <li>1</li> <li>2</li> <li>3</li> <li>4</li> <li>5</li> <li>10</li> <li>15</li> <li>20</li> <li>50</li> <li>100</li> </ul> | □       10000877       深100ETF沽3月5000         买入       卖出       □       备兑         开仓       平仓       自动 |
| 日-外观设置<br>- 男面风格<br>- 表格设置                                |                                                                                                    | 1.7575 1.3825/10 1.3815/8 1.0055                                                                        |
|                                                           | 确 定 取 消                                                                                                    | 1         2         3         4         5           10         15         20         50         100     |

4、 在【交易设置】-【下单设置】-【默认数量】中修改"默认数量",设置默认下单数量。

| ● 交易设置                |                   | ×       |                                  |
|-----------------------|-------------------|---------|----------------------------------|
| □<br>□·下单设置           | 未设置的品种/合约的默认数里为 1 |         |                                  |
| 下单参数                  | 品种/合约代码 默认数里 快捷代码 |         |                                  |
| 一日远合约                 | 11000805 2 cc     |         |                                  |
|                       |                   |         |                                  |
| 一下单选项                 |                   |         |                                  |
| 普通下单<br>快速下单          |                   |         | 竖式下单 横式下单 其它委托                   |
| 追价设置<br>撤单改单          |                   |         | 合 11000805 180ETF购2月2800         |
| ····风险管理<br>····提示及反馈 |                   |         | 买入 卖出 🗌 备兑                       |
| 回·外观设置<br>界面风格        |                   |         | 开仓平仓自动                           |
| 表格设置                  |                   |         | 0.2435 0.0009/1 0.0004/96 0.0001 |
|                       |                   |         | < 0.0004 📑 限价GFD 🔽               |
|                       |                   |         | 数里 2 <u></u>                     |
|                       | <u>增加</u> 删除      | 确定   取消 | 重置 下单(卖 开仓) 预埋-条件                |
|                       |                   |         |                                  |

### 1.1.6 自动开平规则

- 开平原则,若当前合约无持仓则开仓,有持仓且买卖方向相同则加仓,有持仓且买 卖方向相反则平仓;
- 2、开平设置,在【交易设置】-【下单设置】-【开平设置】中,选择一种开平规则:
  - a) 按可平量全平。
  - b) 按输入数量平仓,如果持仓量不足,只平持仓量。
  - c) 按输入数量平仓,如果持仓量不足,按差量反向开仓。

同时,可选择是否在下单前先撤销同方向挂单。

## 1.2 横式下单

## 1.2.1 横式下单界面

横式下单面板:

| 竖式下单                          | 橫式下单                   | 其它委托                     |
|-------------------------------|------------------------|--------------------------|
| 合约<br>11000913<br>180ETF购6月25 | 价格<br>♂ 对手价<br>550 0.~ | 数里<br>1 :<br>4878 0.0001 |
| <u>0.2495</u><br>开权利仓         | <u>0.2495</u><br>开义务仓  | 0.2495<br>平仓             |
| ≤1210                         | ≤508                   | ≤1,0                     |
| 重置                            |                        | 追价                       |

#### 横式下单流程 1.2.2

横式下单的步骤分为如下几步:

- 1、选择交易合约;
- 2、选择价格类型,或单击价格类型框后输入价格;
- 3、输入委托数量;
- 4、点击"开权利仓"、"开义务仓"、"平仓"按钮,发送交易委托。

5、若同时持有权利仓和义务仓,平仓时需选择平仓合约。

| 竖式下单 橫式下单 其它委托                   | 平仓合约选择                  | 3 |
|----------------------------------|-------------------------|---|
| 合约 价格 数里<br>11000933 □ 对手价 = 1 = | 账户同时持有合约权利仓和义务仓,请选择平仓方向 |   |
| 180ETF沽2月2450 0.2470 0.0001      | ● 平权利仓 1                |   |
| 0.0115 0.0098 选择平仓               | ○ 平义务仓 1 ≤1 ≤1          |   |
| 开权利仓 开义务仓 平仓                     | ○ 同时平权利仓和义务仓            |   |
| ≤30825 ≤1462 ≤1,1                |                         |   |
| 重置                               | 确定即消                    |   |

在以上步骤中,交易合约的选择方式和下单数量的输入方式与横式下单相同。

#### 价格类型 1.2.3

横式下单模式下,可以选择下单的价格类型,其含义分别为:

| 功能   | 说明                                   |
|------|--------------------------------------|
| 对手价  | 买入操作,取当前卖价,卖出操作,取当前买价                |
| 排队价  | 买入操作,取当前买价,卖出操作,取当前卖价                |
| 最新价  | 取最近一笔成交的成交价                          |
| 超价   | 在对手价基础上偏移 N 个最小变动价位, N 可在【普通下单】中进行设置 |
| 涨跌停价 | 买入操作,取涨停板价格,卖出操作,取跌停板价格              |

| Q | 交易 | 设置 |
|---|----|----|
|---|----|----|

| · // TH / | 0 | $\nu \leftarrow \nu$ |
|-----------|---|----------------------|
|           |   |                      |

| ₩ 父易以直                                                                                    |                                                                      | × |
|-------------------------------------------------------------------------------------------|----------------------------------------------------------------------|---|
| <ul> <li>□-下单设置</li> <li>□-下单参数</li> <li>□-自选合约</li> <li>□-默认数重</li> <li>□-TTP</li> </ul> | 持 金列表操作<br>双击时: 慎単后, 联动行情<br>石罐时: 发出报单, 带确认                          |   |
| ·····································                                                     | 下单价格浮动<br>缺省价格浮动: 1 一一一一个价位(买入上浮,卖出下浮)<br>说明:价格浮动设置对市价、张跌停价、超价及连续追无效 |   |
| 风险管理<br>提示及反溃<br>ロ外观设置<br>界面风格<br>表格设置                                                    | - 超价价格浮动<br>缺省价格浮动: 3 个价位 (买入上浮, 卖出下浮)<br>说明: 此价格浮动设置仅对超价有效          |   |

### 1.2.4 追价

可以对当前合约的所有未成交单进行追价操作,追价价格可以在【追价设置】中进行 设置。

- 1、追价时,系统自动先撤未成交单再追价;
- 2、追价的价位使用【交易设置】-【下单设置】-【追价设置】进行设置;
- 3、每点击一次追价按钮,执行一次追价操作;
- 4、 买和卖两个方向都有未成交委托的情况下,对两个方向同时执行追价操作。

| ○ 交易设置                                                                                     | ×                               |
|--------------------------------------------------------------------------------------------|---------------------------------|
| □·下单设置<br>…下单参数<br>…白选合约<br>…默认数里<br>…开平设置<br>…下单选项<br>…苦通下单<br>…快速下单<br><mark>追价设置</mark> | 追价参数<br>橫式下单手动追价按钮的追价优先方式 对手价 ▼ |

# 1.3 期权行权

## 1.3.1 期权行权界面

点击下单界面的【其他委托】-【期权行权】,进入期权行权面板:

| 竖式下单       | 横式下单          | 其它委托 | 持仓合约     | 自选合约 组合持仓 套    | 利策略 备 | 兑股份 |            |         |          |          | 当日委托 当日成交   | 可撤委托 预埋   | 条件单  | 止盈止 | 员 风控单 |        |     |
|------------|---------------|------|----------|----------------|-------|-----|------------|---------|----------|----------|-------------|-----------|------|-----|-------|--------|-----|
| A 45 (BTT) | 11000905      |      | 合约代码     | 合约名称           | 类型    | 持仓  | 可平         | 买入成本价   | 买入成本 🔄   |          | 报单编号        | 合约        | 买卖   | 开平  | 挂单状态  | 报单价格   | 报单重 |
| 合约代码       | 11000005      |      | 20000683 | 歌尔声学购3月18000   | 权利    | 1   | 1          | 23.0035 | 23003.45 |          | 1311000007  | 11000862  | 买    | 开仓  | 全部成交  | 0.0066 | 1   |
| 合约名称       | 180ETF购2月2800 | )    | 11000510 | 180ETF购3月2609A | 权利    | 1   | 1          | 0.5057  | 5135.66  |          | 1311000008  | 11000828  | 卖    | 开仓  | 全部成交  | 0.0326 | 1   |
| 合约类型       | 认购 🔽          |      | 11000618 | 180ETF沽6月2905A | 权利    | 1   | 1          | 0.0515  | 522.80   |          | 1311000005  | 11000862  | 买    | 开仓  | 全部成交  | 0.0013 | 1   |
| 行机价格       | 2 8000        |      | 11000784 | 180ETF沽2月2850  | 义务    | 1   | 1          | -0.2803 | -2803.00 |          | 1311000006  | 11000910  | 卖    | 开仓  | 全部成交  | 0.0431 | 1   |
| TTTX UTT   | 2.0000        |      | 11000805 | 180ETF购2月2800  | 权利    | 4   | 4          | 0.1513  | 6050.00  |          | 1311000004  | 11000933  | 卖    | 开仓  | 全部成交  | 0.0097 | 1   |
| 剩余天数       | 7             |      | 11000826 | 180ETF购2月2700  | 权利    | 2   | 2          | 0.2354  | 4709.00  |          | 1311000003  | 11000930  | 卖    | 开仓  | 全部成交  | 0.2255 | 1   |
| 行权价值       | 0.0000        |      | 11000827 | 180ETF购2月2750  | 义务    | 2   | 2          | -0.1470 | -2939.00 |          | 1311000002  | 11000862  | 卖    | 开仓  | 全部成交  | 0.0003 | 1   |
| 可用数量       | 4 音           | 1    | 11000831 | 180ETF购3月2650  | 权利    | 2   | 2          | 0.3070  | 6140.00  |          | 1311000001  | 11000861  | 卖    | 开仓  | 全部成交  | 0.0026 | 1   |
|            |               |      | 11000832 | 180ETF购3月2700  | 权利    | 2   | 2          | 0.3850  | 7700.67  |          |             |           |      |     |       |        |     |
| 行权数量       |               | 」 行权 | 11000833 | 180ETF购3月2750  | 权利    | 11  | 11         | 0.3630  | 39935.00 |          |             |           |      |     |       |        |     |
|            |               |      | 11000840 | 180ETF沽6月2650  | 义务    | 1   | 1          | -0.2252 | -2252.00 |          |             |           |      |     |       |        |     |
|            |               |      | 11000861 | 180ETF购2月2600  | 义务    | 1   | 1          | -0.0026 | -26.00   |          |             |           |      |     |       |        |     |
|            |               |      | 11000862 | 180ETF沽2月2600  | 义务    | 1   | 1          | -0.0003 | -3.00    |          |             |           |      |     |       |        |     |
|            |               |      | 11000866 | 180ETF沽6月2600  | 权利    | 1   | 1          | 0.2220  | 2220.00  |          |             |           |      |     |       |        |     |
|            |               |      | 11000913 | 180ETF购6月2550  | 权利    | 1   | 1          | 0.3980  | 3980.00  | <u> </u> |             |           |      |     |       |        | _   |
|            |               |      | •        |                |       | _   |            |         | <u> </u> | 4        |             |           | _    |     | ,     |        | •   |
|            |               |      | ● 持仓 ○ 前 | (单 🔘 希腊值(散单)   |       | 4   | <u>仓</u> % | 反手风     | 空单 刷新    | •        | ・全部単 〇 挂単 〇 | 已成交 ○ 已撤单 | !/错单 | 撤单  | 全撤    |        |     |

## 1.3.2 期权行权流程

期权行权流程:

- 1、单击持仓列表选中行权合约,或者手动输入合约代码。
- 2、输入行权数量。

3、点击"行权"按键执行行权。

## 1.3.3 行权价值

行权价值,是指立即行权所获得的收益。 认购期权行权价值=max(标的价格-行权价格,0)\*合约单位\*可用数量 认沽期权行权价值=max(行权价格-标的价格,0)\*合约单位\*可用数量

### 1.4 锁定解锁

### 1.4.1 锁定解锁界面

点击下单界面的【其他委托】-【锁定解锁】,进入锁定解锁面板:

|                                          |        | 日心白約  粗0 | 合持仓 套利束置 | ◇      |      |              | と「可撒委托   预埋・ | 条件单 [ | 止盈止损 | 「风控単」 |        |
|------------------------------------------|--------|----------|----------|--------|------|--------------|--------------|-------|------|-------|--------|
|                                          | 证券代码   | 证券名称     | 已锁定里     | 未锁定量   |      | 报单编号         | 合约           | 买卖    | 开平   | 挂单状态  | 报单价格   |
| 证券代码 510300                              | 510050 | 50ETF    | 0        | 21700  |      | 1311000007   | 11000862     | 买     | 开仓   | 全部成交  | 0.0066 |
| SOOETF                                   | 159901 | 深100ETF  | 0        | 13554  |      | 1311000008   | 11000828     | 卖     | 开仓   | 全部成交  | 0.0326 |
| 方向锁定解锁                                   | 159919 | 300ETF   | 0        | 66000  |      | 1311000005   | 11000862     | 买     | 开仓   | 全部成交  | 0.0013 |
|                                          | 510180 | 180ETF   | 0        | 284300 |      | 1311000006   | 11000910     | 卖     | 开仓   | 全部成交  | 0.0431 |
| 可用数量 820000 查                            | 510300 | 300ETF   | 0        | 820000 |      | 1311000004   | 11000933     | 卖     | 开仓   | 全部成交  | 0.0097 |
| 4L 53 820000                             | 601318 | 中国平安     | 0        | 134964 |      | 1311000003   | 11000930     | 卖     | 开仓   | 全部成交  | 0.2255 |
| (4) 里 020000                             | 000002 | 万科A      | 0        | 11000  |      | 1311000002   | 11000862     | 卖     | 开仓   | 全部成交  | 0.0003 |
| () () () () () () () () () () () () () ( |        |          |          |        |      | 1311000001   | 11000861     | 卖     | 开仓   | 全部成交  | 0.0026 |
|                                          |        |          |          |        |      |              |              |       |      |       |        |
|                                          |        |          |          |        | Rist | ● 全部单 ○ 持单 ○ | 口成交 〇 口樹単    | /蜡单 🗌 | 樹前   | 全樹    |        |

### 1.4.2 锁定解锁流程

备兑开仓前需要首先锁定相应数量的标的证券。锁定/解锁操作流程:

- 1、单击备兑持仓股份代码,或输入标的证券代码;
- 2、选择锁定解锁方向;
- 3、输入委托数量;
- 4、 点击下单按钮。

# 1.5 构建组合策略

### 1.5.1 构建组合策略界面

点击下单界面的【其他委托】-【构建组合策略】,进入构建组合策略面板:

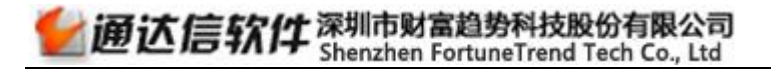

| 査型         込物牛市伯養報報         ●         商分(発売)         各分(全売)         名グ(含売)         名グ(含売)         名グ(含売)         名グ(含売)         名グ(売売)         名グ(売売)         名グ(売売)         名グ(売売)         名グ(売売)         名グ(売売)         名グ(売売)         名グ(売売)         A         A <th>读价 追踪价差 保本     821 0 0.0     884 0     884 0</th> <th>价差 保本价差<br/>0、0001<br/>0 0</th> <th>现价 状态<br/>0.2919 运行<br/>0.0781 运行</th> <th>; 位<u>罟</u><br/>i 本机<br/>i 本机</th> <th>· 多头<br/>· 多头<br/>· 多头</th> <th>規明<br/>0.2820<br/>0.1713</th> <th>序号<br/>3<br/>2</th> | 读价 追踪价差 保本     821 0 0.0     884 0     884 0 | 价差 保本价差<br>0、0001<br>0 0 | 现价 状态<br>0.2919 运行<br>0.0781 运行 | ; 位 <u>罟</u><br>i 本机<br>i 本机 | · 多头<br>· 多头<br>· 多头 | 規明<br>0.2820<br>0.1713 | 序号<br>3<br>2 |
|----------------------------------------------------------------------------------------------------|----------------------------------------------|--------------------------|---------------------------------|------------------------------|----------------------|------------------------|--------------|
| 英型         以時中市何差距離         「1001139         100ETF報12月2550         使手川         1         1         0.6345         0.6460         6344.60         -1394.4         1101142         (推 上         1         0.28           会约         「第1001140         100ETF報12月2750         使手川         1         0         0.6435         0.6460         6344.60         -1394.4         11001143         (推 L         0.28           合约         「第1001140         100ETF報12月2750         使手川         1         0         0.4045         0.2713         4045.60         -1272.1         11001144         (上 E         2         0.18           合约         「1001140         100ETF報12月2750         使手川         1         0         0.408         0.310         4035.50         -0.82           合约         「1001145         100ETF報12月2750         使手川         1         0.0713         0.0713         0.0713         0.0713         0.0713         0.0714         0.081.60         -1.864.5           自的ETF報12月2805         欠号         1         1         0.0138         -0150.50         -0.774.5           自会計         1001145         100ETF報12月29260         欠号         1         0         -0.0138         -0259.00         -951.5 <t< th=""><th>821 0 0.0</th><th>0 0.0001</th><th>0.2919 运行<br/>0.0781 运行</th><th>i 本机<br/>i 本机</th><th>, 多头<br/>, 多头</th><th>0.2820</th><th>3</th></t<>                                  | 821 0 0.0                                    | 0 0.0001                 | 0.2919 运行<br>0.0781 运行          | i 本机<br>i 本机                 | , 多头<br>, 多头         | 0.2820                 | 3            |
| 合約         予決機         11001140         100ETFR(2月2000         役利         1         1         0.4045         0.2733         4045.00         -1272.1         11001144         止濫         2         0.18           合約         予決機         11001142         190ETFR(2月2750         役利         8         5         0.2820         0.2919         22562.67         7789.           合約         C         11001144         190ETFR(2月2750         役利         8         5         0.2820         0.2919         22562.67         7789.           合約         C         11001144         190ETFR(2月2800         役利         2         2         0.1713         0.0731         3426.00         -1084.           11001144         190ETFR(2月2800         役利         2         2         0.1713         0.0731         3426.00         -1084.           11001145         190ETFR(2月2800         役利         1         1         0.0135         0.1338         -2289.00         991.           指約         11001146         190ETFR(2月2800         役利         4         2         0.1038         -3289.00         991.           11001146         190ETFR(2月2800         仪利         4         2         0.1016         0.6011                                                                                                    | 884 0                                        | ) 0                      | 0.0781 运行                       | ř 本机                         | . 多头                 | 0.1713                 | 2            |
| 合约         文式         11001142         190ETF限12月2700         役利         1         0         0.438         0.2190         2256.67           合约         ご         11001144         180ETF限12月2700         役利         8         5         0.220         0.2190         2256.67         789.           合约         ご         11001144         180ETF限12月2800         役利         1         1         0.2191         2256.00         -1084.           11001145         180ETF限12月2800         役利         1         1         0.2015         0.138         2015.00         -677.           自分         ご         180ETF限12月2800         役利         1         0         -0.229         0.138         2015.00         -677.           編合論#         ····································                                                                                                    |                                              |                          |                                 |                              |                      |                        |              |
| 合约         <                                                                                                    |                                              |                          |                                 |                              |                      |                        |              |
| 合約         C         1001144         100ETFR[12]5200         役利         2         2         0.1713         0.0713         0.426.00         -1064.1           合約         C         1001144         100ETFR[12]5200         役利         1         1         0.0715         0.1338         2015.00        77.           編曲編集         C         In001146         100ETFR[12]5200         役利         1         0         -0.2289         0.1338         -2289.00         951.           出の1144         1001146         100ETFR[12]5200         役利         4         2         0.1704         0.0611         6616.0         -4372.           11001146         100ETFR[12]5200         役利         4         2         0.1704         0.0611         6616.0         -4372.                                                                                                    |                                              |                          |                                 |                              |                      |                        |              |
| 合約         11001145         190ETF解12月2850         契約         1         1         0.2015         0.1338         2015.00         -677.           合約         11001145         180ETF解12月2800         交方         1         0         -0.2289         0.1338         2015.00         -677.           細合論集         11001145         180ETF解12月2800         交方         4         2         0.1704         0.0611         6816.03         -4372.           出血         11001146         180ETF解12月2900         交方         1         0         -0.1025         0.0611         6816.03         -4372.                                                                                                    |                                              |                          |                                 |                              |                      |                        |              |
| 合約 11001145 180ETF報2月2860 火労 1 0 -0.2289 0.1388 -2289.00 991. 組合約里 二 11001145 180ETF報12月2900 秋利 4 2 0.1704 0.0611 68103 -4372. 11001146 180ETF報12月2900 火労 1 0 -0.1025 0.0611 -1025.02 414.                                                                                                    |                                              |                          |                                 |                              |                      |                        |              |
| 組合約里 11001146 180ETF期12月2900 秋利 4 2 0.1704 0.0611 6816.03 -4372.          11001146 180ETF期12月2900 火务 1 0 -0.1025 0.0611 -1025.20 414.                                                                                                    |                                              |                          |                                 |                              |                      |                        |              |
| 11001146 180ETF购12月2900 义务 1 0 -0.1025 0.0611 -1025.20 414.                                                                                                    |                                              |                          |                                 |                              |                      |                        |              |
|                                                                                                    |                                              |                          |                                 |                              |                      |                        |              |
| <b>1001147</b> 130ETF购12月2950 义务 5 4 -0.0021 0.0526 -105.00 -2525.                                                                                                    |                                              |                          |                                 |                              |                      |                        |              |
| 11001149 180ETF法12月2600 权利 1 1 0.0029 0.0367 29.00 338.                                                                                                    |                                              |                          |                                 |                              |                      |                        |              |
| 11001150 180ETF沽12月2650 权利 3 3 0.0101 0.0126 304.25 73.                                                                                                    |                                              |                          |                                 |                              |                      |                        |              |
|                                                                                                    |                                              |                          |                                 |                              |                      |                        |              |
| ○ 持会 C 散単 C 希腊道(散単) 平公* 反手 风控単 刷新 送行/暫得 酬除 青空                                                                                                    | ]                                            |                          |                                 |                              |                      |                        |              |

# 1.5.2 构建组合下单流程

构建组合下单操作流程:

- 1、选择组合类型;
- 2、选择可构建组合合约;
- 3、点击"构建"发送委托。

## 1.5.3 解除组合下单流程

解除组合操作流程:

- 1、在"组合持仓"界面选择持仓组合;
- 2、单击"组合持仓界面"右下角的"解除",弹出"解除策略"界面;
- 3、在"解除策略"界面设置解除数量;
- 4、单击"解除策略"界面的"解除",发送委托。

| 持仓合约 自选合约        | 1⁄组合持仓 套利策略 | 3 【备兑 | 股份 |          |   |                                                          |          |            |          |
|------------------|-------------|-------|----|----------|---|----------------------------------------------------------|----------|------------|----------|
| 代码               | 策略名称        | 持仓    | 可用 | 组合盈亏     | 组 | 解除策略                                                     |          |            | X        |
| 2016112800000015 | 认购牛市价差策略    | 1     | 1  | 1038.00  |   |                                                          |          |            |          |
| 2016112900000033 | 认购牛市价差策略    | 1     | 1  | 3146.00  |   | 认购熊市价级                                                   | 差策略(2016 | 1130000000 | 65)      |
| 2016113000000022 | 认购牛市价差策略    | 1     | 1  | 2336.20  |   |                                                          |          |            |          |
| 2016113000000023 | 认购熊市价差策略    | 1     | 1  | -3786.00 |   |                                                          |          |            |          |
| 2016113000000031 | 认购熊市价差策略    | 1     | 1  | -2997.71 |   | 解除数量                                                     |          | - <=       | : 1      |
| 2016113000000061 | 认沽牛市价差策略    | 1     | 1  | 1206.49  |   |                                                          |          |            |          |
| 2016113000000065 | 认购熊市价差策略    | 1     | 1  | -1866.45 |   |                                                          |          |            |          |
| 2016113000000099 | 认购熊市价差策略    | 2     | 2  | 606.00   |   | 全部<br>全部<br>全部<br>全部<br>全部<br>全部<br>全部<br>全部<br>全部<br>全部 | 2        | 取消         |          |
| 2016120100000001 | 认购熊市价差策略    | 1     | 1  | -1078.17 |   | H+P/                                                     |          |            |          |
| 2016120100000011 | 认购牛市价差策略    | 1     | 1  | 1970.79  |   | 0.00 1                                                   | 1001142  | 180ETF 购   | 12月2700  |
| 2016120100000012 | 认购牛市价差策略    | 1     | 1  | -114.72  |   | 0.00 1                                                   | 1001146  | 180ETF购    | 112月2900 |
| 2016120100000023 | 认购牛市价差策略    | 1     | 1  | -114.72  |   | 0.00 1                                                   | 1001146  | 180ETF购    | 12月2900  |
| 201612050000002  | 认购牛市价差策略    | 1     | 1  | 3483.00  |   | 0.00 1                                                   | 1001143  | 180ETF购    | 112月2750 |
| 2016120600000026 | 认购牛市价差策略    | 1     | 1  | -495.45  |   | 0.00 1                                                   | 1001279  | 180ETF购    | 12月3100  |
| 4                |             |       |    |          |   |                                                          |          |            | Þ        |
|                  |             |       |    |          |   |                                                          |          | 解除         | 刷新       |

## 1.6 快速下单

### 1.6.1 快速下单说明

快速下单,指在主界面输入5位字符对期权合约进行下单的方式。数字位数与值的含 义如下表:

|    | 第一位  | 第二位    | 第三位       | 第四位       | 第五位       |
|----|------|--------|-----------|-----------|-----------|
| 含义 | 固定符号 | 买卖开平方向 | 指定合约      | 委托价格      | 委托数量      |
| 值  | 固定使用 | 1- 买开  | 0- 当前合约   | 0- 对价     | 0-自填数量    |
|    | 小数点符 | 2- 卖平  | 1-9 参数中设置 | 1-9 对价基础上 | 1-9 基数的倍数 |
|    | 号    | 3- 卖开  | 的合约       | 超价位数      |           |
|    |      | 4- 买平  |           |           |           |

### 1.6.2 快速下单流程

1、在【交易设置】--【下单设置】--【快速下单】中设置快速下单参数。

2、按设定的快捷键进行下单操作。

| Q 交易设置                                                                                                    |                                                                                                    | <b>—</b> ×                                                                                                    |
|----------------------------------------------------------------------------------------------------|----------------------------------------------------------------------------------------------------|----------------------------------------------------------------------------------------------------|
| <ul> <li>○ 交易设置</li> <li>□-下単设置         <ul> <li>□-下単设置</li> <li>□-下単参数</li> <li>□自选合约</li> <li>□-默认数里</li> <li>□-开平设置</li> <li>□-下単选项</li> <li>□-普通下単</li> <li>□(快速下単)</li> <li>□(公元</li> </ul> </li> </ul> | 合约代码       数里基数         合约1       10000872       1       合约6         合约2       10000873       2       合约7       6         合约3       10000874       5       合约8       6         合约4       ✓       0       合约9       6         合约5       ✓       0       合约9       6 | 合約代码 数里基数     ①     ①     ①     ②     ②     ③     ③     ③     ③     ③     ③     ③     ③     ③     ③     ③     ③     ③     ③     ③     ③     ③     ③     ③     ③     ③     ③     ③     ③     ③     ⑤     ③     ⑤     ⑤     ⑤     ⑤     ⑤     ⑤     ⑤     ⑤     ⑤     ⑤     ⑤     ⑤     ⑤     ⑤     ⑤     ⑤     ⑤     ⑤     ⑤     ⑤     ⑤     ⑤     ⑤     ⑤     ⑤     ⑤     ⑤     ⑤     ⑤     ⑤     ⑤     ⑤     ⑤     ⑤     ⑤     ⑤     ⑤     ⑤     ⑤     ⑤     ⑤     ⑤     ⑤     ⑤     ⑤     ⑤     ⑤     ⑤     ⑤     ⑤     ⑤     ⑤     ⑤     ⑤     ⑤     ⑤     ⑤     ⑤     ⑤     ⑤     ⑤     ⑤     ⑤     ⑤     ⑤     ⑤     ⑤     ⑤     ⑤     ⑤     ⑤     ⑤     ⑤     ⑤     ⑤     ⑤     ⑤     ⑤     ⑤     ⑤     ⑤     ⑤     ⑤     ⑤     ⑤     ⑤     ⑤     ⑤     ⑤     ⑤     ⑤     ⑤     ⑤     ⑤     ⑤     ⑤     ⑤     ⑤     ⑤     ⑤     ⑤     ⑤     ⑤     ⑤     ⑤     ⑤     ⑤     ⑤     ⑤     ⑤     ⑤     ⑤     ⑤     ⑤     ⑤     ⑤     ⑤     ⑤     ⑤     ⑤     ⑤     ⑤     ⑤     ⑤     ⑤     ⑤     ⑤     ⑤     ⑤     ⑤     ⑤     ⑤     ⑤     ⑤     ⑤     ⑤     ⑤     ⑤     ⑤     ⑤     ⑤     ⑤     ⑤     ⑤     ⑤     ⑤     ⑤     ⑤     ⑤     ⑤     ⑤     ⑤     ⑤     ⑤     ⑤     ⑤     ⑤     ⑤     ⑤     ⑤     ⑤     ⑤     ⑤     ⑤     ⑤     ⑤     ⑤     ⑤     ⑤     ⑤     ⑤     ⑤     ⑤     ⑤     ⑤     ⑤     ⑤     ⑤     ⑤     ⑤     ⑤     ⑤     ⑤     ⑤     ⑤     ⑤     ⑤     ⑤     ⑤     ⑤     ⑤     ⑤     ⑤     ⑤     ⑤     ⑤     ⑤     ⑤     ⑤     ⑤     ⑤     ⑤     ⑤     ⑤     ⑤     ⑤     ⑤     ⑤     ⑤     ⑤     ⑤     ⑤     ⑤     ⑤     ⑤     ⑤     ⑤     ⑤     ⑤     ⑤     ⑤     ⑤     ⑤     ⑤     ⑤     ⑤     ⑤     ⑤     ⑤     ⑤     ⑤     ⑤     ⑤     ⑤     ⑤     ⑤     ⑤     ⑤     ⑤     ⑤     ⑤     ⑤     ⑤     ⑤     ⑤     ⑤     ⑤     ⑤     ⑤     ⑤     ⑤     ⑤     ⑤     ⑤     ⑤     ⑤     ⑤     ⑤     ⑤     ⑤     ⑤     ⑤     ⑤     ⑤     ⑤     ⑤     ⑤     ⑤     ⑤     ⑤     ⑤     ⑤     ⑤     ⑤     ⑤     ⑤     ⑤     ⑤     ⑤     ⑤     ⑤     ⑤     ⑤     ⑤     ⑤     ⑤     ⑤     ⑤     ⑤     ⑤     ⑤     ⑤     ⑤     ⑤     ⑤     ⑤     ⑤     ⑤     ⑤     ⑤     ⑤     ⑤     ⑤     ⑤     ⑤ |
|                                                                                                    | <ul> <li>下单确认</li> <li>☑ 快速下单确认</li> <li>注:在主界面输入快捷代码就可以快速下单,例如.100</li> <li>首 位:固定使用小数点符号.</li> <li>第二位:1-买开,2-卖平,3-卖开,4-买平</li> <li>第三位:0表示当前合约,1-9对应设置的快捷合约</li> <li>第四位:0表示对手价,1-9对应超1-9个价位</li> <li>第五位:0表自填,1-9表示基数的1-9倍</li> </ul>                          | D1, . 1234<br>D1<br>确 定 取 消                                                                                                    |

例,按上面的截图中的设置,在行情界面,输入.1302(意思为买入开仓10000874委 托价格是对手价,委托数量是基数的2倍即10手)

| 通达信键盘精灵 🛞                       | 快速下单 深 | 【100ETF沽3月4 | 700   | × |
|---------------------------------|--------|-------------|-------|---|
| .1302<br>.1302 开仓买入(品种,超价位,量倍数) | 合约代码   | 10000874    | 方向买开  | ⇔ |
|                                 | 价格     | 1.1199      | 数里 10 |   |

## 1.7 快捷下单

# 1.7.1 双击平仓

双击"持仓合约"列表中的合约,系统自动填写该合约的代码、名称、买卖方向、开 平仓方向,可平数量以及平仓价格(依设置而定),点击"下单"按钮就可发送平仓委托。

| 竖式下单 横式下单 其它委托                  | 持仓合约     | 自选合约 组合持仓 套   | 利策略 备 | ·兑股份 | ]     |         |           | 当日委托 当日成交    | 可撒委托 预埋   | 条件单  | 止盈止 | 损 风控单 |        |     |
|---------------------------------|----------|---------------|-------|------|-------|---------|-----------|--------------|-----------|------|-----|-------|--------|-----|
| -0 11000000 190777- Basen       | 合约代码     | 合约名称          | 类型    | 持仓   | 可平    | 买入成本价   | 买入成本 🔺    | 报单编号         | 合约        | 买卖   | 开平  | 挂单状态  | 报单价格   | 报单重 |
| 10000828 100217,22,42050        | 11000933 | 180ETF沽2月2450 | 义务    | 1    | 1     | -0.0097 | -97.00    | 1311000007   | 11000862  | 买    | 开仓  | 全部成交  | 0.0066 | 1   |
| 英入 卖出 □ 备兑                      | 11000934 | 180ETF沽2月2500 | 义务    | 6    | 6     | -0.1245 | -7472.00  | 1311000008   | 11000828  | 卖    | 开仓  | 全部成交  | 0.0326 | 1   |
| 开合 平合 自动                        | 11000995 | 180ETF购9月2350 | 权利    | 50   | 50    | 0.7710  | 385500.00 | 1311000005   | 11000862  | 买    | 开仓  | 全部成交  | 0.0013 | 1   |
|                                 | 11000884 | 300ETF沽2月3200 | 权利    | 1    | 1     | 0.0986  | 986.00    | 1311000006   | 11000910  | 卖    | 开仓  | 全部成交  | 0.0431 | 1   |
| 0.3209 0.0963/4 0.0722/5 0.0001 | 11000902 | 300ETF沽6月3000 | 权利    | 2    | 2     | 0.1407  | 2814.00   | 1311000004   | 11000933  | 卖    | 开仓  | 全部成交  | 0.0097 | 1   |
| ( a seat ) III (same )          | 11000904 | 300ETF沽6月3200 | 权利    | 1    | 1     | 0.2198  | 2198.00   | 1311000003   | 11000930  | 卖    | 开仓  | 全部成交  | 0.2255 | 1   |
| 95 0.0964 T DR11GPD             | 11000905 | 300ETF沽6月3300 | 权利    | 1    | 1     | 0.2756  | 2756.00   | 1311000002   | 11000862  | 卖    | 开仓  | 全部成交  | 0.0003 | 1   |
| 数量 1 ÷ ≤1                       | 11000906 | 300ETF沽6月3400 | 权利    | 1    | 1     | 0.3741  | 3741.00   | 1311000001   | 11000861  | 卖    | 开仓  | 全部成交  | 0.0026 | 1   |
|                                 | 20000435 | 上汽集团购3月1700   | 权利    | 1    | 1     | 11.4832 | 57416.15  |              |           |      |     |       |        |     |
| 重置 下单(买 平仓) 预埋-条件               | 20000372 | 中国平安购3月3706B  | 权利    | 1    | 1     | 7.2574  | 14689.00  |              |           |      |     |       |        |     |
|                                 | 20000586 | 中国平安购3月2750   | 权利    | 2    | 2     | 30.5350 | 61070.00  |              |           |      |     |       |        |     |
|                                 | 11000910 | 180ETF沽2月2550 | 义务    | 1    | 1     | -0.0431 | -431.00   |              |           |      |     |       |        |     |
|                                 | 11000862 | 180ETF沽2月2600 | 权利    | 2    | 2     | 0.0037  | 73.00     |              |           |      |     |       |        |     |
|                                 | 11000828 | 180ETF沽2月2650 | 义务    | 1    | 1     | -0.0326 | -326.00   |              |           |      |     |       |        |     |
|                                 |          |               |       | 70+  | 변수7   | 前主      |           |              |           |      |     |       |        | _   |
|                                 |          |               |       | νχщ  | 17 년? | 1940×   | Þ         | <b>▲</b>     |           |      |     |       |        | Þ   |
|                                 | ● 持仓 ○ 間 | 版单 () 希腊値(散単) |       | म    | 2仓%   | 反手风     | 控单 刷新     | ● 全部单 ○ 挂单 ○ | 已成交 🔿 已撤单 | 創/错単 | 撤单  | 全撤    |        |     |

# 1.7.2 百分比平仓

单击选中"持仓合约"列表中的合约,点击"持仓合约"窗口下的"平仓%"按钮,可 以实现部分持仓的快速平仓及反手操作。

| 竖式下单 橫式下单 其它委托              | 持仓合约     | 自选合约 组合持仓 套利  | 明策略 备 | 兑股份 |     |         |           | 当日委托 当日成     | 交 可撤委托 预埋    | 条件单 | 止盈止 | 损 风控单 |        |     |
|-----------------------------|----------|---------------|-------|-----|-----|---------|-----------|--------------|--------------|-----|-----|-------|--------|-----|
| -0 11000004 2007773+6 E2200 | 合约代码     | 合约名称          | 类型    | 持仓  | 可平  | 买入成本价   | 买入成本 🔺    | 报单编号         | 合约           | 买卖  | 开平  | 挂单状态  | 报单价格   | 报单重 |
| 11000904 300£11/Д0/J3200    | 11000933 | 180ETF沽2月2450 | 义务    | 1   | 1   | -0.0097 | -97.00    | 1311000007   | 11000862     | 买   | 开仓  | 全部成交  | 0.0066 | 1   |
| 买入 卖出 □ 备兑                  | 11000934 | 180ETF沽2月2500 | 义务    | 6   | 6   | -0.1245 | -7472.00  | 1311000008   | 11000828     | 卖   | 开仓  | 全部成交  | 0.0326 | 1   |
| 开合 平合 自动                    | 11000995 | 180ETF购9月2350 | 权利    | 50  | 50  | 0.7710  | 385500.00 | 1311000005   | 11000862     | 买   | 开仓  | 全部成交  | 0.0013 | 1   |
|                             | 11000884 | 300ETF沽2月3200 | 权利    | 1   | 1   | 0.0986  | 986.00    | 1311000006   | 11000910     | 卖   | 开仓  | 全部成交  | 0.0431 | 1   |
| 0.6821 0.0777               | 11000902 | 300ETF沽6月3000 | 权利    | 2   | 2   | 0.1407  | 2814.00   | 1311000004   | 11000933     | 卖   | 开仓  | 全部成交  | 0.0097 | 1   |
|                             | 11000904 | 300ETF沽6月3200 | 权利    | 1   | 1   | 0.2198  | 2198.00   | 1311000003   | 11000930     | 卖   | 开仓  | 全部成交  | 0.2255 | 1   |
| 0.1125 - bKDlern            | 11000905 | 300ETF沽6月3300 | 权利    | 1   | 1   | 0.2756  | 2756.00   | 1311000002   | 11000862     | 卖   | 开仓  | 全部成交  | 0.0003 | 1   |
| 数量 1 🕂 <0                   | 11000906 | 300ETF沽6月3400 | 权利    | 1   | 1   | 0.3741  | 3741.00   | 1311000001   | 11000861     | 卖   | 开仓  | 全部成交  | 0.0026 | 1   |
|                             | 20000435 | 上汽集团购3月1700   | 权利    | 1   | 1   | 11.4832 | 57416.15  |              |              |     |     |       |        |     |
| 重置 下単(买 平仓) 预理-条件           | 20000372 | 中国平安购3月3706B  | 权利    | 1   | 1   | 7.2574  | 14689.00  |              |              |     |     |       |        |     |
|                             | 20000586 | 中国平安购3月2750   | 权利    | 2   | A   | 00 5050 | 61070.00  |              |              |     |     |       |        |     |
|                             | 11000910 | 180ETF沽2月2550 | 义务    | 1   | ΞŦ  |         | -431.00   |              |              |     |     |       |        |     |
|                             | 11000862 | 180ETF沽2月2600 | 权利    | 2   | 平50 | 196     | 73.00     |              |              |     |     |       |        |     |
|                             | 11000828 | 180ETF沽2月2650 | 义务    | 1   | 平30 | 196     | -326.00   |              |              |     |     |       |        |     |
|                             |          |               |       |     | 6¢  | V HV/al |           |              |              |     |     |       |        |     |
|                             | <u> </u> |               |       |     | 日ル  | X1009   |           |              |              | _   |     |       |        | •   |
|                             | ● 持仓 ○ 前 | (单 🔘 希腊值(散单)  |       | 平   | ·仓% | 反手风     | 控单 刷新     | ● 全部单 ○ 挂单 ○ | ) 已成交 () 已撤单 | /错单 | 撤单  | 全撤    |        |     |

## 1.7.3 反手

单击选中"持仓合约"列表中的合约,点击"持仓合约"窗口下的"反手"按钮,可 以实现反手操作。

反手分三步执行: ①撤销该合约未成交委托单; ②以对价平仓; ③以对价开仓。

| 竖式下单 横式下单 其它委托                   | 持仓合约     | 自选合约组合持仓畜     | 利策略 备 | 兑股份 |    |         |           | 当日委托当日成了     | そ 可撤委托 预埋 | 条件单  | 止盈止 | 损 风控单 |        |     |
|----------------------------------|----------|---------------|-------|-----|----|---------|-----------|--------------|-----------|------|-----|-------|--------|-----|
| -0 11000004 300FTF = B 3200      | 合约代码     | 合约名称          | 类型    | 持仓  | 可平 | 买入成本价   | 买入成本 🔺    | 报单编号         | 合约        | 买卖   | 开平  | 挂单状态  | 报单价格   | 报单重 |
|                                  | 11000933 | 180ETF沽2月2450 | 义务    | 1   | 1  | -0.0097 | -97.00    | 1311000007   | 11000862  | 买    | 开仓  | 全部成交  | 0.0066 | 1   |
| 买入 卖出 匚 备兑                       | 11000934 | 180ETF沽2月2500 | 义务    | 6   | 6  | -0.1245 | -7472.00  | 1311000008   | 11000828  | 卖    | 开仓  | 全部成交  | 0.0326 | 1   |
| 开合 平合 自动                         | 11000995 | 180ETF购9月2350 | 权利    | 50  | 50 | 0.7710  | 385500.00 | 1311000005   | 11000862  | 买    | 开仓  | 全部成交  | 0.0013 | 1   |
|                                  | 11000884 | 300ETF沽2月3200 | 权利    | 1   | 1  | 0.0986  | 986.00    | 1311000006   | 11000910  | 卖    | 开仓  | 全部成交  | 0.0431 | 1   |
| 0.6821 0.1187/10 0.1140/1 0.0777 | 11000902 | 300ETF沽6月3000 | 权利    | 2   | 2  | 0.1407  | 2814.00   | 1311000004   | 11000933  | 卖    | 开仓  | 全部成交  | 0.0097 | 1   |
| -4 0 1100 - 1 /8 /0 /070         | 11000904 | 300ETF沽6月3200 | 权利    | 1   | 1  | 0.2198  | 2198.00   | 1311000003   | 11000930  | 卖    | 开仓  | 全部成交  | 0.2255 | 1   |
| 96 0.1139 - PR1/GPD              | 11000905 | 300ETF沽6月3300 | 权利    | 1   | 1  | 0.2756  | 2756.00   | 1311000002   | 11000862  | 卖    | 开仓  | 全部成交  | 0.0003 | 1   |
| 数量 1 ÷ ≤1                        | 11000906 | 300ETF沽6月3400 | 权利    | 1   | 1  | 0.3741  | 3741.00   | 1311000001   | 11000861  | 卖    | 开仓  | 全部成交  | 0.0026 | 1   |
|                                  | 20000435 | 上汽集团购3月1700   | 权利    | 1   | 1  | 11.4832 | 57416.15  |              |           |      |     |       |        |     |
| 重置 下単(卖 平仓) 预理-条件                | 20000372 | 中国平安购3月3706B  | 权利    | 1   | 1  | 7.2574  | 14689.00  |              |           |      |     |       |        |     |
|                                  | 20000586 | 中国平安购3月2750   | 权利    | 2   | 2  | 30.5350 | 61070.00  |              |           |      |     |       |        |     |
|                                  | 11000910 | 180ETF沽2月2550 | 义务    | 1   | 1  | -0.0431 | -431.00   |              |           |      |     |       |        |     |
|                                  | 11000862 | 180ETF沽2月2600 | 权利    | 2   | 2  | 0.0037  | 73.00     |              |           |      |     |       |        |     |
|                                  | 11000828 | 180ETF沽2月2650 | 义务    | 1   | 1  | -0.0326 | -326.00   |              |           |      |     |       |        |     |
|                                  |          |               |       |     |    |         |           | ·]           |           |      |     |       |        | _   |
|                                  | [ 4 ]    |               |       | _   |    |         | Þ         |              |           | _    |     |       |        | Þ   |
|                                  | ● 持仓 ○ 散 | (单   希腊值(散单)  |       | म्  | 仓% | 反手风     | 控单 刷新     | ● 全部单 ○ 挂单 ○ | 已成交 ○ 已撤单 | 2/错单 | 撤单  | 全撤    |        |     |

### 1.7.4 风控单

点击"持仓合约"窗口下的"风控单"按钮,可设置账户风控条件单。 风控单可按浮动盈亏、按资产总值、按可用资金、按风险率进行设置。

| 竖式下单 横式下单 其它委托                    | 持仓合约     | 自选合约 组合持仓 套    | 利策略 省 | 备兑 | 2017日の日本の日本の日本の日本の日本の日本の日本の日本の日本の日本の日本の日本の日本 | 当日成交 | 可撒委托 预埋   | 条件单  | 止盈止 | 员 风控单 |        |     |
|-----------------------------------|----------|----------------|-------|----|----------------------------------------------|------|-----------|------|-----|-------|--------|-----|
|                                   | 合约代码     | 合约名称           | 类型    | 护  |                                              | 5    | 合约        | 买卖   | 开平  | 挂单状态  | 报单价格   | 报单重 |
| 11000805 100211/(42)/12000        | 20000683 | 歌尔声学购3月18000   | 权利    |    | X.控单 🗾 🗾 🗾 🗾 🗾                               |      | 11000828  | 卖    | 开仓  | 全部成交  | 0.0326 | 1   |
| 天入 卖出 匚 备兑                        | 11000510 | 180ETF购3月2609A | 权利    |    | ◎ 按浮动盈亏                                      |      | 11000862  | 买    | 开仓  | 全部成交  | 0.0066 | 1   |
| 开合 平合 自动                          | 11000618 | 180ETF沽6月2905A | 权利    |    |                                              |      | 11000910  | 卖    | 开仓  | 全部成交  | 0.0431 | 1   |
|                                   | 11000784 | 180ETF沽2月2850  | 义务    |    | () 技友产忌阻                                     |      | 11000862  | 买    | 开仓  | 全部成交  | 0.0013 | 1   |
| 0.2435 0.0080/71 0.0062/10 0.0001 | 11000805 | 180ETF购2月2800  | 权利    |    | ○ 按可用资金                                      |      | 11000933  | 卖    | 开仓  | 全部成交  | 0.0097 | 1   |
| ( a sect ) III (b ann             | 11000826 | 180ETF购2月2700  | 权利    |    | ○ 按风险率                                       |      | 11000930  | 卖    | 开仓  | 全部成交  | 0.2255 | 1   |
| OPORT DEDICAT                     | 11000827 | 180ETF购2月2750  | 义务    |    |                                              |      | 11000862  | 卖    | 开仓  | 全部成交  | 0.0003 | 1   |
| 数量 2 🗧 🗧 <37295                   | 11000828 | 180ETF沽2月2650  | 义务    |    | 条件: > 🔽 -326928.30 🕂 元                       |      | 11000861  | 卖    | 开仓  | 全部成交  | 0.0026 | 1   |
|                                   | 11000831 | 180ETF购3月2650  | 权利    |    | 委托:价格 对手价 ▼ 有效期 本次运行有效 ▼                     |      |           |      |     |       |        |     |
| 重置 下単(买 开仓) 预埋-条件                 | 11000832 | 180ETF购3月2700  | 权利    |    |                                              |      |           |      |     |       |        |     |
|                                   | 11000833 | 180ETF购3月2750  | 权利    |    | 平掉当前所有持仓 🛛 🔽                                 |      |           |      |     |       |        |     |
|                                   | 11000840 | 180ETF沽6月2650  | 义务    |    |                                              |      |           |      |     |       |        |     |
|                                   | 11000861 | 180ETF购2月2600  | 义务    |    | 确定 取消                                        |      |           |      |     |       |        |     |
|                                   | 11000862 | 180ETF沽2月2600  | 权利    |    | 2 0.0031 🔺 13.00                             |      |           |      |     |       |        |     |
|                                   | 11000862 | 180ETF沽2月2600  | 义务    |    | 1 -0.0003 -3.00                              |      |           |      |     |       |        | _   |
|                                   | •        |                |       |    |                                              |      |           | _    |     |       |        | Þ   |
|                                   | • 持仓 〇 前 | 如单 () 希腊值(散单)  |       |    | 平仓% □ 反手 □ 风控单 ■刷新 ● 全部单 ○                   | 挂单 ○ | 已成交 🔿 已撤单 | 2/错单 | 撤 单 | 全撤    |        |     |

# 1.7.5 右键平仓

| 竖式下单 橫式下单 其它委托                   | 持仓合约     | 自选合约 组合持仓 套利  | 利策略 | 备兑股份   | ]   |         |           | 当日委托 当日成     | と 可撤委托 预埋   | -条件单 | 止盈止 | 损 风控单 |        |     |
|----------------------------------|----------|---------------|-----|--------|-----|---------|-----------|--------------|-------------|------|-----|-------|--------|-----|
| -0 11000004 20027274 82200       | 合约代码     | 合约名称          | 类型  | 빈 持仓   | 可平  | 买入成本价   | 买入成本 🔺    | 报单编号         | 合约          | 买卖   | 开平  | 挂单状态  | 报单价格   | 报单重 |
| 11000904 300£117,200,3200        | 11000933 | 180ETF沽2月2450 | ×   | 务 1    | 1   | -0.0097 | -97.00    | 1311000007   | 11000862    | 买    | 开仓  | 全部成交  | 0.0066 | 1   |
| 买入 卖出 🗌 备兑                       | 11000934 | 180ETF沽2月2500 | × 🔍 | 务 6    | 6   | -0.1245 | -7472.00  | 1311000008   | 11000828    | 卖    | 开仓  | 全部成交  | 0.0326 | 1   |
| 开合 平合 自动                         | 11000995 | 180ETF购9月2350 | 权利  | 50     | 50  | 0.7710  | 385500.00 | 1311000005   | 11000862    | 买    | 开仓  | 全部成交  | 0.0013 | 1   |
| 710 10 240                       | 11000884 | 300ETF沽2月3200 | 权利  | 1      | 1   | 0 0004  | 986.00    | 1311000006   | 11000910    | 卖    | 开仓  | 全部成交  | 0.0431 | 1   |
| 0.6821 0.1187/10 0.1140/1 0.0777 | 11000902 | 300ETF沽6月3000 | 杤   | 对你干仓   |     | 超切平包    | 814.00    | 1311000004   | 11000933    | 卖    | 开仓  | 全部成交  | 0.0097 | 1   |
| ( a stage of PR/Agen )           | 11000904 | 300ETF沽6月3200 | 杤   | 反手     |     | 指定价平仓   | 198.00    | 1311000003   | 11000930    | 卖    | 开仓  | 全部成交  | 0.2255 | 1   |
| 96 0.1139 T PR1/GPD              | 11000905 | 300ETF沽6月3300 | 杤   | 设置止损的  | Ó   | 挂平仓单    | 756.00    | 1311000002   | 11000862    | 卖    | 开仓  | 全部成交  | 0.0003 | 1   |
| 数量 1 🕂 <1                        | 11000906 | 300ETF沽6月3400 | 杤   | 公開止の中  | 6   | 総合      | 741.00    | 1311000001   | 11000861    | 卖    | 开仓  | 全部成交  | 0.0026 | 1   |
|                                  | 20000435 | 上汽集团购3月1700   | 杤   |        |     | 1913    | 416.15    |              |             |      |     |       |        |     |
| 重置 下単(卖平仓) 预理-条件                 | 20000372 | 中国平安购3月3706B  | 杤   | ( 夏秋年9 | P.  | 风户宿已    | 689.00    |              |             |      |     |       |        |     |
|                                  | 20000586 | 中国平安购3月2750   | 杤   | 定时半仓   |     |         | 070.00    |              |             |      |     |       |        |     |
|                                  | 11000910 | 180ETF沽2月2550 |     | 刷新     |     |         | 431.00    |              |             |      |     |       |        |     |
|                                  | 11000862 | 180ETF沽2月2600 | 杤   | 輸出     |     |         | 73.00     |              |             |      |     |       |        |     |
|                                  | 11000828 | 180ETF沽2月2650 |     |        |     | 0.0020  | 326.00    |              |             |      |     |       |        |     |
|                                  |          |               |     | _      |     |         | -         |              |             |      |     |       |        |     |
|                                  | [▲][     |               |     |        |     |         | •         | •            |             | _    |     |       |        | ►   |
|                                  | ● 持仓 ○ 散 | (单 🔘 希腊值(散单)  |     | म      | 2合% | 反手风持    | 空单 刷新     | ● 全部单 ○ 挂单 ○ | 🛛 已成交 🕜 已撤单 | 2/错单 | 撤 单 | 全撤    |        |     |

右键"持仓合约"列表,可以选择对价平仓、反手、设置止损单、设置止盈单、设置 保本单、定时平仓、超价平仓、指定价平仓、挂平仓单、移仓、账户清仓及其他一些操作。

| 功能    | 说明                             |
|-------|--------------------------------|
| 对价平仓  | 多头持仓,取买一价平仓,空头持仓,取卖一价平仓        |
| 反手    | 分三步执行:①撤销该合约未成交委托单②以对价平仓③以对价开仓 |
| 设置止损单 | 设置止损单和跟盘止损单                    |
| 设置止盈单 | 设置止盈单                          |
| 设置保本单 | 设置保本单                          |
| 定时平仓  | 按设定的平仓时间、价格、数量,定时发送平仓委托        |
| 超价平仓  | 按设定的偏移价位发送平仓委托                 |
| 指定价平仓 | 指定价格平仓                         |
| 挂平仓单  | 多头持仓:在均价的基础上上浮 N 个价位平仓         |
|       | 空头持仓:在均价的基础上下浮 N 个价位平仓         |
| 移仓    | 对于指定的持仓合约,先平仓同时同方向同数量开仓指定合约    |
| 账户清仓  | 清空当前账户的所有持仓                    |

# 1.8 止损止盈单

右键"持仓合约"列表,可对所选合约设置止损单、止盈单、保本单。

### 1.8.1 止损单

止损单有三种类型:指定价止损、百分比止损、跟盘浮动止损。

- 1、指定价止损,即合约现价触及设定好的止损价时以对价止损掉部分或全部持仓。
  - a) 右键单击持仓合约列表选择"设置止损单"。
  - b) 设置止损价位和数量。若为多头持仓,止损价位应设为<买入成本价;若为空 头持仓,止损价位应设为>卖出成本价,否则提示"参数设置已无意义"。
  - c) 点击"运行"按钮。

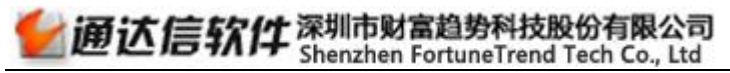

| 设置止损单                                                                                                    | ×                          |
|----------------------------------------------------------------------------------------------------|----------------------------|
| 11001144,180ETF购12月2800         11001144 新增止损单         止损价         正损价         百分比止损         10         ※(相对于成本价)         浮动止损,回撤价差:         1. 止盈止损保本单等在本次运行有效,退出软件会失效         2. 浮动止损设置后,止损价会随行情浮动 | 启动/暂停 🕟<br>止损价0.1712       |
| 成本价                                                                                                    | 买开持仓 <b>:</b><br>:损价,卖出/卖平 |

- 2、百分比止损,即按相对于成本价的一定百分比进行止损。若为多头持仓,则止损价 为成本价\*(1-百分比%)。若为空头持仓,则止损价为成本价\*(1+百分比%)。
  - a) 右键单击持仓合约列表选择"设置止损单"。
  - b) 设置止损数量。
  - c) 选中"百分比止损"复选框,并设置百分比。
  - d) 点击"运行"按钮。

| 设置止损单                                                                                                    | ×                      |
|----------------------------------------------------------------------------------------------------|------------------------|
| 11001144,180ETF购12月2800         11001144 新增止损单         止损价       0.1712         数量       2         ご 百分比止损       10         デ 动止损、回散价差:       10         1. 止盈止损保本单等在本次运行有效,退出软件会失效         2. 浮动止损设置后,止损价会随行情浮动 | r停 <b>)</b><br>0. 1541 |
| 成本价<br>止损价                                                                                                    | :<br>定出/卖平             |

- 3、跟盘浮动止损,即以开启止损时的盈亏为标准,当最大盈亏回撤N个价位后以对价 进行止损的方式。例如,在2.000点做多某合约,设置价格回撤10个最小变动价 位(1.990点)止损,当价格涨到2.010的时候,止损价位会自动调整为2.000。
  - a) 右键单击持仓合约列表选择"设置止损单"。
  - b) 设置止损数量。
  - c) 选中"跟盘浮动"复选框,设置价格回撤为几个最小变动价位。

d) 点击"运行"按钮。

| 设置止损单                                                                                                    | ×                                                |
|----------------------------------------------------------------------------------------------------|--------------------------------------------------|
| 11001144,180ETF购12月2800<br>11001144 新增止损单<br>止损价 0.1712 → 数里 2 →<br>□ 百分比止损 10 → *(相对于成本价)<br>☑ 浮动止损。回撤价差: →<br>1.止强止损促本单等在本次运行有效。退出软件会失效 | 启动/暂停 <b>》</b> 回撤价差必须大于0                         |
| 2. 浮动止损设置后,止损价会随行情浮动                                                                                                    |                                                  |
| 最高价<br>回撤价2<br>起始价<br>回撤价1<br>□撤价1                                                                                                    | 持仓:<br>回撤价1,卖出/卖平<br>回撤价2<最高价,卖出/卖平<br>F始运行时刻最新价 |

### 1.8.2 止盈单

止盈单有三种方式:指定价止盈、百分比止盈、提前发出止盈委托。

- 1、指定价止盈,即合约现价触及设定好的止盈价时以对价止盈掉部分或全部持仓。
  - a) 右键单击持仓合约列表选择"设置止盈单"。
  - b) 设置止盈价位和数量。若为多头持仓,止盈价位应设为>买入成本价;若为空 头持仓,止盈价位应设为<卖出成本价,否则提示"参数设置已无意义"。
  - c) 点击"运行"按钮。

| 设置止盈单                                                                                                 | ×                              |
|----------------------------------------------------------------------------------------------------|--------------------------------|
| 11001144,180ETF购12月2800<br>11001144 新增止盈单<br>止盈价 0.1713 → 数里 2 →<br>「百分比止盈 10 → %(相对于成本价)<br>捏前发出止盈委托 | 启动/暂停 参数设置已无意义(止盈<br>价必须大于成本价) |
| 1.止盈止损保本单等在本次运行有效,退出软件会失效<br>2.浮动止损设置后,止损价会随行情浮动                                                      |                                |
| 止盈价 对于买入/<br>最新价》1                                                                                    | 买开持仓:<br>上盈价,卖出/卖平             |

- 2、百分比止盈,即按相对于成本价的一定百分比进行止盈。若为多头持仓,则止盈价 为成本价\*(1+百分比%)。若为空头持仓,则止盈价为成本价\*(1-百分比%)。
  - a) 右键单击持仓合约列表选择"设置止盈单"。
  - b) 选择"百分比止盈"复选框,并设置百分比。
  - c) 点击"运行"按钮。

| 设置止盈单                                                                                                    | ×                           |
|----------------------------------------------------------------------------------------------------|-----------------------------|
| 11001144,180ETF项12月2800         11001144 新增止盈单         止盈价       0.1713         一       数里         2       -         ✓       百分比止盈         10       -         ※(相对于成本价)         提前发出止盈委托         1. 止盈止损保本单等在本次运行有效,退出软件会失效         2. 浮动止损设置后,止损价会随行情浮动 | 启动/暂停 <b>)</b><br>止盈价0.1884 |
| 止盈价                                                                                                    | /买开持仓:<br>止盈价・卖出/卖平         |

- 3、提前发出止盈委托,适用于处于暂停或运行状态下的止盈单,即立即触发该止盈单 并发出止盈平仓委托。
  - a) 右键单击持仓合约列表选择"设置止盈单"。
  - b) 在"设置止盈单"的下拉列表中选择相应的已有止盈单。
  - c) 点击"提前发送止盈委托"按钮。

#### 第 22 页 / 共 47 页

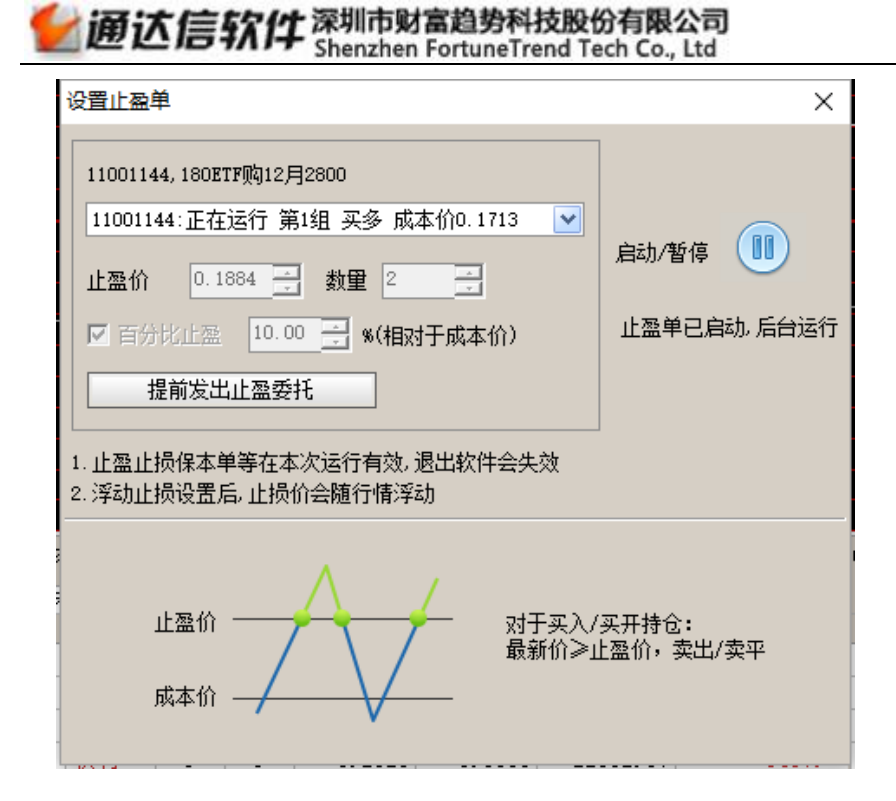

### 1.8.3 保本单

保本单,即在开仓均价基础上设置盈利价差作为保本价,当价格触及保本价时触发止 损的一种盈利状态下的止损方式。

操作方法:

1、 右键单击持仓合约列表, 选择"设置保本单"。

2、设置盈利价差和满足条件时需要平仓的数量。

3、 点击"运行"按钮, 启动保本单, 启动后的保本单会添加到"止盈止损"列表中。

#### 第 23 页 / 共 47 页

一通达信软件深圳市财富趋势科技股份有限公司 Shenzhen FortuneTrend Tech Co., Ltd

| 设置保本                                            | 单                                                                                                    |                                            | ×             |
|-------------------------------------------------|----------------------------------------------------------------------------------------------------|--------------------------------------------|---------------|
| 110011<br>11001<br>盈利价<br>盈利:<br>1.止盈山<br>2.浮动山 | <ul> <li>44,180ETF购12月2800</li> <li>144 新增保本单</li> <li>差 ○.0001 → 数里 2</li> <li>0.06% 2元</li> <li>:损保本单等在本次运行有效,退出<br/>:损设置后,止损价会随行情浮动</li> </ul> | ▲ 启动/暂停<br>保本价0.1                          | 714           |
| ,                                               | <ul> <li>新价</li> <li>本价</li> <li>合价</li> </ul>                                                                                                    | 对于买入/买开持仓:<br>最新价≤保本价<最高价,<br>图中起始价为开始运行时刻 | 卖出/卖平<br>J最新价 |
| 寺仓                                              | 盈利状态                                                                                                    | 保本价                                        | 生效            |

| 持仓  | 盈利状态        | 保本价       | 生效      | 触发       |
|-----|-------------|-----------|---------|----------|
| 权利仓 | 盈利(最新价>成本价) | (成本价,最新价) | 即时生效    | 最新价<=保本价 |
|     | 盈利(最新价>成本价) | [最新价, +∞] | 最新价>保本价 | 最新价<=保本价 |
|     | 亏损(最新价<成本价) | (成本价, +∞] | 最新价>保本价 | 最新价<=保本价 |
|     | 平本(最新价=成本价) | (成本价, +∞] | 最新价>保本价 | 最新价<=保本价 |
| 义务仓 | 盈利(最新价<成本价) | (最新价,成本价) | 即时生效    | 最新价>=保本价 |
|     | 盈利(最新价<成本价) | [0, 最新价]  | 最新价<保本价 | 最新价>=保本价 |
|     | 亏损(最新价>成本价) | [0, 成本价)  | 最新价<保本价 | 最新价>=保本价 |
|     | 平本(最新价=成本价) | [0, 成本价)  | 最新价<保本价 | 最新价>=保本价 |

### 1.9 高级下单

操作方法:

- 1、在"竖式下单"面板下填入交易代码、买卖方向、开平方向、价格;(高级下单只可下"买入开仓"、"买入平仓"、"卖出开仓"、"卖出平仓"四种委托,且委托价格 只对限价类型有效)
- 2、单击"高级"按钮,在高级选项面板设置单笔委托量、格线个数、格线价差;
- 3、 点击"下单"发送委托。

| <b>通达信软件</b> 深圳市财富趋势和<br>Shenzhen FortuneTr | 社技股份有限公司 第 24 页 / 共 47 页<br>rend Tech Co., Ltd |
|---------------------------------------------|------------------------------------------------|
| 竖式下单 横式下单 其它委托                              | 高级选项 × <sup>备</sup>                            |
| 合 11001143 180ETF购12月2750                   | 格线下单                                           |
| ◇ 买入 卖出 □ 备兑                                | 单笔委托里: 2                                       |
| 开仓平仓自动                                      | 格线个数: 3                                        |
| 0.5699 0.2842/3 0.1665/4 0.0001<br>基准价      | 1 格线价差: 0.0001                                 |
| (y) 0.2912 · pR()(975 ·<br>数里 1 · · ≤15     | ▶ 买时向下按价差0.0001下3个买单                           |
| 高级 下单(买 开仓) 预埋 条件                           | 下单(买 开仓) 取消                                    |

高级下单,买入方向,则以基准价向下按价差下N个买单;卖出方向,则以基准价向 上按价差下N个卖单。

例:截图中下单将产生3笔委托,分别为:

- 1、以 0.2912 的价格委托 2 张买入开仓;
- 2、以 0. 2912-0. 0001=0. 2911 的价格委托 2 张买入开仓;
- 3、以 0. 2912-0. 0001\*2=0. 2910 的价格委托 2 张买入开仓。

### 1.10 预埋单/条件单

### 1.10.1 预埋单

操作方法:

1、在"竖式下单"面板下填入交易代码、买卖方向、开平方向、价格和数量。

2、单击"预埋-条件"按钮,选择"预埋单(手动发送)"。

| 预埋-条件单                                 | $\times$                                                                                                    |
|----------------------------------------|----------------------------------------------------------------------------------------------------|
| ● 预理单(手动发送)                            |                                                                                                    |
|                                        |                                                                                                    |
|                                        |                                                                                                    |
| ○ 有交易则下单                               |                                                                                                    |
| 一直有效,自动加载                              | ~                                                                                                    |
| 委托:11001143 买入 ♥ 开合 ♥ 对手价 ♥ 0.2912 → 1 |                                                                                                    |
| ····································   |                                                                                                    |
| · · · · · · · · · · · · · · · · · · ·  |                                                                                                    |
|                                        | 预理-条件单 <ul> <li>预理单(手动发送)</li> <li>价格条件单</li> <li>持仓里条件单</li> <li>时间条件单</li> <li>有交易则下单</li> <li>一直有效,自动加载</li> <li>委托:11001143 买入 ♥ 开仓 ♥ 对手价 ♥ 0.2912 ↓ 1</li> <li>缺省交易账号:</li> <li>确定</li> <li>取消</li> </ul> |

3、设置有效期间,预埋单有一直有效,自动加载和本次运行有效两种方式:

a) 一直有效, 自动加载, 表示预埋单在软件重启之后仍然有效。

- b) 本次运行有效,表示预埋单只在软件本次开启期间是有效的,再次登录软件时 条件单失效。
- 4、使用默认的下单参数,或重新调整下单参数。
- 5、选择交易账号。
- 6、 点击"确定"按钮,设置好的下单会添加到"预埋-条件单"列表下。
- 7、勾选一个或多个预埋单,点击发送按钮。

| 当日委托  | 当日成交   | 可撤委托 | ~ 预理-条件单 | 1 止盈 | 止损「 | 、控単  |     |    |     |          |   |
|-------|--------|------|----------|------|-----|------|-----|----|-----|----------|---|
| 类型    | 状态     | 触发条件 | 合约       | 类型   | 开平  | 报单价格 | 报单量 | 投保 | 交易所 | 预埋时间     |   |
| 🗌 手动单 | 未发送    | 手动   | 11000827 | 买    | 开仓  | 对手价  | 1   | 投机 | 上交所 | 16:13:28 |   |
|       |        |      |          |      |     |      |     |    |     |          | - |
|       |        |      |          |      |     |      |     |    |     |          |   |
|       |        |      |          |      |     |      |     |    |     |          |   |
|       |        |      |          |      |     |      |     |    |     |          |   |
| 1     |        |      |          |      |     |      |     |    |     |          |   |
|       |        |      |          |      |     |      |     |    |     |          |   |
|       |        |      |          |      |     |      |     |    |     |          |   |
|       |        |      |          |      |     |      |     |    |     |          |   |
|       |        |      |          |      |     |      |     |    |     |          |   |
|       |        |      |          |      |     |      |     |    |     |          |   |
|       |        |      |          |      |     |      |     |    |     |          |   |
| 1     |        |      |          |      |     |      |     |    |     |          |   |
| 1     |        |      |          |      |     |      |     |    |     |          |   |
|       | 納田 〇 冬 |      | 送 删除     | 「安洋  |     | 与六   |     |    |     |          |   |

## 1.10.2 条件单

操作方法:

- 1、在"竖式下单"面板下填入交易代码、买卖方向、开平方向、价格和数量。
- 2、单击"预埋-条件"按钮,选择一种条件单触发方式。

| 竖式下单 横式下单 其它委托                                                                                                    | 预埋-条件单                                                                                      | × |
|----------------------------------------------------------------------------------------------------|---------------------------------------------------------------------------------------------|---|
| △       11001143       180ETF购12月2750         ◇       锁定为行情中合约       备兑         开仓       平仓       自动         0.5699       0.2842/2       0.1665/3       0.0001 | <ul> <li>预理单(手动发送)</li> <li>价格条件单</li> <li>持仓重条件单</li> <li>时间条件单</li> <li>百交易则下单</li> </ul> |   |
| <ul> <li>✓ 0.2912 → 限价GFD ▼</li> <li>数里 1 → ≤15</li> <li>高级 下单(采 开仓) 预埋-条件</li> </ul>                                                                          | -直有效,自动加载<br>委托:11001143 买入 ♥ 开仓 ♥ 对手价 ♥ 0.2912 ∰ 1<br>缺省交易账号:<br>确定 取消                     |   |

- 3、设置触发条件。
- 4、使用默认的下单参数,或重新调整下单参数。
- 5、选择交易账号。
- 6、点击"确定"按钮,设置好的下单会添加到"预埋-条件单"列表下。
- 7、当行情触发设定条件时,系统自动以所设参数发送委托。

### 1.11 撤单

撤单的方式有3种:

1、双击撤单。在【交易设置】窗口修改【撤单改单】,勾选"鼠标双击撤单"。设置完成后,在委托列表中双击未成交挂单即可实现撤单。

| ○ 交易设置                            |                                                                                    | ×         |
|-----------------------------------|------------------------------------------------------------------------------------|-----------|
| 日-下单设置<br>一下单参数<br>一自选合约<br>一默认数里 | <ul> <li>一 撤单</li> <li>✓ 鼠标双击撤单(双击当日委托或可撤委托列表中的可撤单)</li> <li>✓ 撤单前确认</li> </ul>    |           |
|                                   | <ul> <li>○ 於单</li> <li>○ 启用改单功能(当日委托或可撤委托列表中的可撤单上,点击报酬</li> <li>○ 改单前确认</li> </ul> | 单价格和未成交里) |
|                                   |                                                                                    |           |
| 日·外观设立<br>界面风格<br>表格设置            |                                                                                    |           |
|                                   |                                                                                    |           |
|                                   | 确                                                                                  | 定取消       |

- 2、右键撤单。右键单击委托列表,选择撤单或全撤选项。
- 3、按钮撤单。单击委托列表下方的撤单或全撤按钮完成撤单操作。

| 1 | 2通达信软           | 件 深圳市财富超<br>Shenzhen Fortu | 势科技<br>ineTrend | 投份有<br>I Tech ( | 限公司<br>Co., Ltd |                 | 第   | ,27 页 | /共4 | 7页    |
|---|-----------------|----------------------------|-----------------|-----------------|-----------------|-----------------|-----|-------|-----|-------|
| - | 当日委托当日成         | 交 可撤委托 预埋                  | 条件单             | 止盈止排            | 员 风控单           |                 |     |       |     |       |
| ł | 报单编号            | 合约                         | 买卖              | 开平              | 挂单状态            | 报单价格            | 报单堂 | 未成交   | 成交望 | É     |
|   | #Error-00000001 | 11000826                   | 卖               | 平仓              | 错误              | 0.2355          | 2   | 2     | 0   | 180ET |
|   | 1311000007      | 11000862                   | 买               | 开1              | 樹单              | 066             | 1   | 0     | 1   | 180ET |
|   | 1311000008      | 11000828                   | 卖               | 开1              |                 | 326             | 1   | 0     | 1   | 180ET |
|   | 1311000005      | 11000862                   | 买               | 开1              | 主献              | 013             | 1   | 0     | 1   | 180ET |
|   | 1311000006      | 11000910                   | 卖               | 开1              | 输出              | 431             | 1   | 0     | 1   | 180ET |
|   | 1311000004      | 11000933                   | 卖               | 开它              | 王部风父            | <b>U. U</b> 097 | 1   | 0     | 1   | 180ET |
|   | 1311000003      | 11000930                   | 卖               | 开仓              | 全部成交            | 0.2255          | 1   | 0     | 1   | 180ET |
|   | 1311000002      | 11000862                   | 卖               | 开仓              | 全部成交            | 0.0003          | 1   | 0     | 1   | 180ET |
|   | 1311000001      | 11000861                   | 卖               | 开仓              | 全部成交            | 0.0026          | 1   | 0     | 1   | 180ET |
| - |                 |                            |                 |                 |                 |                 |     |       |     | Þ     |
|   |                 |                            |                 |                 |                 |                 |     |       |     |       |

● 全部单 ● 挂单 ● 已成交 ● 已撒单/错单 撒 单 || 全 撒

# 1.12 追单

追单,即撤销旧委托的同时将未成交委托按对价、超价重新发出委托。

| 当日委托当日成交 可撤委托 预理-条件单 止盈止损 风控单 |          |    |     |     |      |        |          |   |
|-------------------------------|----------|----|-----|-----|------|--------|----------|---|
| 报单编号                          | 合约       | 买卖 | 开平  | 报单量 | 未成交量 | 报单价格   | 报单时间     |   |
| 001000009                     | 11000782 | ञ् | 开合  | 1   | 1    | 0.0001 | 10:13:49 | : |
| 001000005                     | 11000 撤单 | .  | 追对价 | 1   | 1    | 0.0028 | 10:00:09 | : |
|                               | 全撤       | t  | 追超价 |     |      |        |          |   |
|                               |          |    |     |     |      |        |          |   |
|                               | 制出       |    |     |     |      |        |          |   |
|                               |          |    |     |     |      |        |          |   |
|                               |          |    |     |     |      |        |          |   |
|                               |          |    |     |     |      |        |          |   |
|                               |          |    |     |     |      |        |          |   |
|                               |          |    |     |     |      |        |          |   |
|                               |          |    |     |     |      |        |          |   |
|                               |          |    |     |     |      |        |          |   |
|                               |          |    |     |     |      |        |          |   |
|                               |          |    |     |     |      |        |          |   |
|                               |          |    |     |     |      |        |          |   |
| └ 撤 卑 │ 全 撤 │                 |          |    |     |     |      |        |          |   |

## 1.13 改单

改单,即修改未成交委托的报单价格或数量,撤销旧委托的同时按新价格或数量重新 发出委托。

操作方法:

1、在【期权交易设置】窗口中修改【撤单设置】,勾选"启用改单功能"选项。

| ○ 交易设置                                                                                                    |                                                                                |
|----------------------------------------------------------------------------------------------------|--------------------------------------------------------------------------------|
| <ul> <li>□·下单设置</li> <li>□·下单参数</li> <li>□··自选合约</li> <li>□··默认数里</li> </ul>                                                     | <ul> <li>撤单</li> <li>✓ 鼠标双击撤单 (双击当日委托或可撤委托列表中的可撤单)</li> <li>✓ 撤单前确认</li> </ul> |
| <ul> <li>····开平设置</li> <li>····下单选项</li> <li>····普通下单</li> <li>·····普通下单</li> <li>····································</li></ul> | - 改单<br>▼ 启用改单功能(当日委托或可撤委托列表中的可撤单上,点击报单价格和未成交里)<br>▼ 改单前确认                     |
|                                                                                                    |                                                                                |

2、 在委托列表中, 单击报单价格或未成交数量, 修改报单参数即可。

| 当日委托当日成交 可撤委托 预理条件单 止盈止损 风控单 |            |          |    |    |     |      |        |          |   |  |
|------------------------------|------------|----------|----|----|-----|------|--------|----------|---|--|
|                              | 报单编号       | 合约       | 买卖 | 开平 | 报单量 | 未成交量 | 报单价格   | 报单时间     |   |  |
|                              | 0010000009 | 11000782 | 买  | 开仓 | 1   | 1    | 0.0001 | 10:13:49 | : |  |
|                              | 0010000005 | 11000782 | 买  | 开仓 | 1   | 1    | 0.0028 | 10:00:09 | : |  |
|                              |            |          |    |    |     |      |        |          |   |  |
|                              |            |          |    |    |     |      |        |          |   |  |
|                              |            |          |    |    |     |      |        |          |   |  |
|                              |            |          |    |    |     |      |        |          |   |  |
|                              |            |          |    |    |     |      |        |          |   |  |
|                              |            |          |    |    |     |      |        |          |   |  |
|                              |            |          |    |    |     |      |        |          |   |  |
|                              |            |          |    |    |     |      |        |          |   |  |
|                              |            |          |    |    |     |      |        |          |   |  |
|                              |            |          |    |    |     |      |        |          |   |  |
|                              |            |          |    |    |     |      |        |          |   |  |
| 4                            |            |          |    |    |     |      |        |          | Þ |  |
| 撤单                           | 撤单全撤       |          |    |    |     |      |        |          |   |  |

# 1.14 多账号下单

## 1.14.1 多账号登陆

- 1、登录账号:
  - 1) 点击客户端右上角的【交易】按钮。

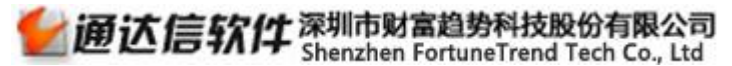

|               | 行情 资讯  | も 交易 | 服务 😑   |       |
|---------------|--------|------|--------|-------|
| 期权筛选          | 卖方分析   | 波动设置 | まし 模型分 | 祈 关闭  |
| <b>쥩100</b> 换 | 手0.17% |      |        | 1 100 |
|               |        |      |        | 0.00% |
|               |        |      |        | 0.00% |

2) 输入资金账户和交易密码。

| ● 期权仿真交易V1.71 | <b>X</b>    |
|---------------|-------------|
|               |             |
| 服务器 齐鲁证券_股票期权 | ー电信仿真交易 🔽 🔾 |
| 账 户           | ~           |
| 交易密码          | è           |
| 安全方式没有则无需输入   |             |
| ☑ 记住账号        |             |
| 登录交易 取 消      | 服务设置        |
| 欢迎使用期权仿真交易    |             |

2、添加其它账号:点击交易界面左上角的图标,点击"添加其它账号"。

| E | + |        |     | D |
|---|---|--------|-----|---|
|   |   | 添加其它账号 | 之委托 |   |
| Î |   | 退出当前账号 |     | Ĺ |
|   |   | 批量登录账号 |     |   |
|   |   |        |     |   |

- 3、批量登录账号:
  - 1) 点击交易界面左上角的图标,点击"批量登录账号"。

| + |        |     |
|---|--------|-----|
|   | 添加其它账号 | 它委托 |
|   | 退出当前账号 |     |
|   | 批量登录账号 |     |

2)在多账号批量登录窗口选择营业部、服务器填入账号点击添加,将账号添加进列表中。

| <b>一通达信软件</b> 深圳市财富<br>Shenzhen Fo                   | 第 30 页 / 共  | 47 页   |       |                 |  |
|------------------------------------------------------|-------------|--------|-------|-----------------|--|
| 批量登录账号<br>营业部 缺省 ✔ 服务器 齐鲁证                           | 券_股票期权−电信仿真 | 3 ✔ 账号 |       | <b>王王</b><br>添加 |  |
| 服务器                                                  | 账号          | 密码     | 安全密码  | 状态              |  |
| □ 齐鲁证券_股票期权-电信                                       |             | *****  | ***** |                 |  |
| □ [] 长江证券_股票期权-组合                                    |             | *****  | ***** |                 |  |
| □ _ 齐鲁证券_股票期权-电信                                     |             | *****  | ***** |                 |  |
| ── 国信证券_股票期权-仿真电信                                    |             | *****  | ***** |                 |  |
| ✔ 齐鲁证券_股票期权-电信                                       |             | *****  | ***** | 登录成功            |  |
| <ul> <li>▲</li> <li>▲</li> <li>二 全选/全清 删除</li> </ul> | 輸入统一密码      |        | 登录    | — ↓             |  |

3) 在列表中输入密码, 若密码一致, 也可以在"输入统一密码"框中输入统一密码, 点击登录按钮。

### 1.14.2 多账号下单

1、选择账号组:在账号列表中选择"期货多账号组",切换到多账号交易界面。

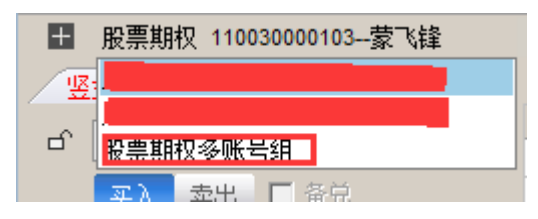

2、选择账号:在"账号汇总"标签中选择下单账号。

|   | / 账号汇总 / 持仓汇总 |    |      |     |      |            |            |      |          |    |
|---|---------------|----|------|-----|------|------------|------------|------|----------|----|
| Γ |               | 账号 | 预设数量 | 倍数  | 平仓盈亏 | 浮动盈亏       | 资产总值       | 动态权益 | 保证金      |    |
| I | ~             |    | 1    | 1.0 | 0.00 | -446785.58 | 3284835.15 |      | 77781.00 | 3( |
|   |               |    | 2    | 1.0 | 0.00 | -100388.62 | 1109432.97 |      | 24252.95 | 10 |
| ъ | _             |    |      |     |      |            |            |      |          |    |

3、输入委托参数:在下单面板中,输入交易合约、交易方式、买卖方向、开平方向、委托 价格、委托数量,点击下单按钮,发送委托。

4、委托数量输入:

1) 固定数量:每个账号按输入的委托数量下单。

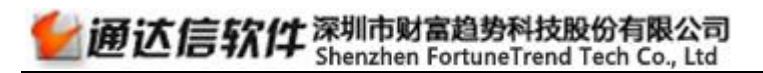

| ╂ 股票期权多账号组                 |          |           |      |     |      |
|----------------------------|----------|-----------|------|-----|------|
| 竖式下单                       |          | 账号汇总 持仓汇的 | 3    |     |      |
| -0 11000810                |          | 账号        | 预设数量 | 倍数  | 平仓盈亏 |
|                            | ✓        |           | 1    | 1.0 | 0.00 |
| 买入 卖出 🗌 备兑                 |          |           | 2    | 1.0 | 0.00 |
| 开仓 平仓                      |          |           |      |     |      |
| 0 2792 0 0352/2 0 0350/1 0 | 0001     |           |      |     |      |
|                            |          |           |      |     |      |
| 🛩 0.0348 📑 限价GFD 💽         | <b>~</b> |           |      |     |      |
| 数里 1 📑 固定数里 💽              | ∽        |           |      |     |      |
| 重置 下单(买 开仓)                |          |           |      |     |      |
|                            |          |           |      |     |      |

2) 预设数量: 首先在"账号汇总"中设置"预设数量"。下单时系统按预设数量下单。

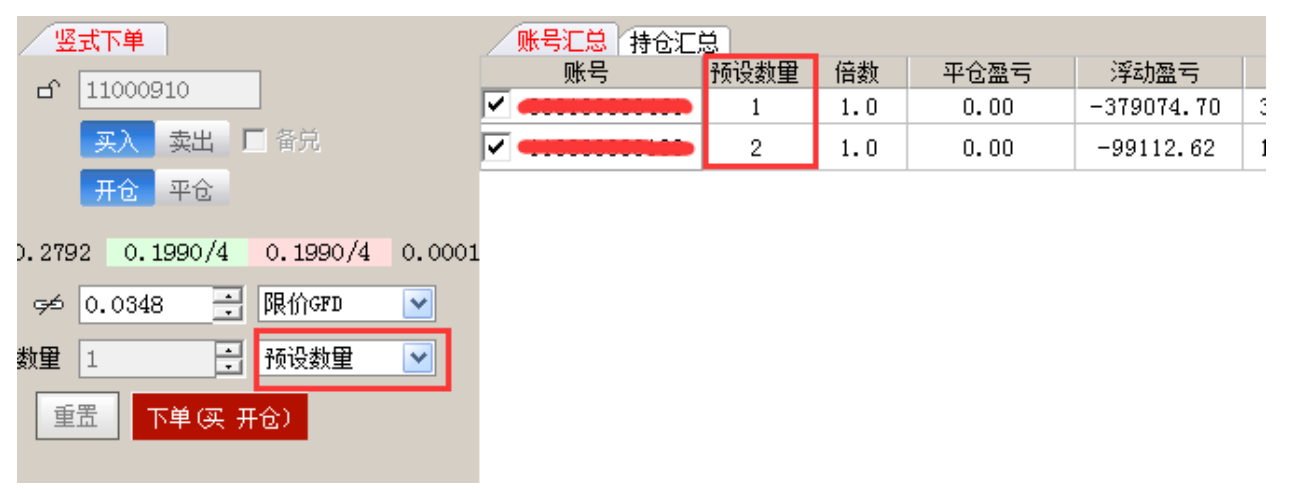

 倍数:首先在"账号汇总"中设置"倍数"。下单时,输入一个数量基数,实际下 单数量是:数量基数\*倍数。

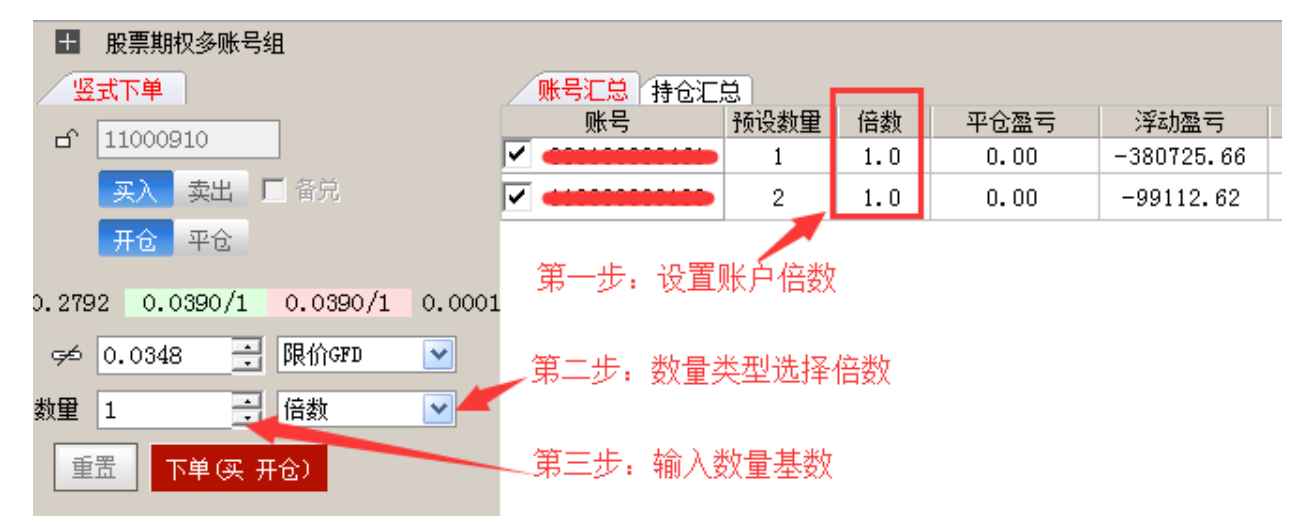

# 1.15 行情下单

### 1.15.1 闪电下单

1、在行情中,右键快捷菜单中选择"闪电下单"或输入键盘精灵28

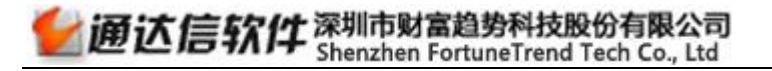

|              | FF 2.606 -0.27%)   | ]        |  |
|--------------|--------------------|----------|--|
| 0.1500       |                    |          |  |
| 0.1100       | 闪电下单               | 28       |  |
|              | 切换操作               | <u>۲</u> |  |
|              | 基本资料               | F10      |  |
|              | 分时区间统计             | Ctrl+W   |  |
|              | 叠加品种               | +        |  |
| 0.0101       | 多日分时图              | •        |  |
| -0.0299      | 分时重播               |          |  |
| -0.0499      | 公时主图指标             | •        |  |
| -0.0698      | 公时主国追称             | •        |  |
| -0.0898      |                    | TAD      |  |
| -0.1098      | <b>万段走穷切换</b>      | TAB      |  |
| 33 #***      | <u>井盘时目动显示</u>     | ·竞价图     |  |
| 28           | 信息地雷               | 16       |  |
| 24           | 投资日记               | 17       |  |
|              | 所属板块               | Ctrl+R   |  |
|              | 重仓持股基金             | 36       |  |
| 8            | 上市公司网站             | 37       |  |
|              | 标记当前品种             | •        |  |
|              | 设置条件预整             | Ctrl+Y   |  |
| 城交里指称「隐含波动率」 | 加入到自洗船             | Δl++7    |  |
|              |                    | Challe Z |  |
|              | 101 A ±0.007 L++80 | 1 11+7   |  |

2、在闪电下单窗口中选择买卖方向、开平方向、委托价格、委托数量后,点击"下单"发送委托

| 闪电下单 11000420 180ETF购3月3545A |          |  |  |  |  |  |  |
|------------------------------|----------|--|--|--|--|--|--|
| 买入 卖出 开仓 平仓                  |          |  |  |  |  |  |  |
| 价格 0.1000 📑 🛩                | □ 备兑     |  |  |  |  |  |  |
| 数里 1 ≤1027                   | 下单(买 开仓) |  |  |  |  |  |  |

## 1.15.2 盘口下单

1、在期权合约行情图中点击盘口下单图标,或者按快捷键"Insert"打开盘口下单界面。

| 4  | 10  | 00   | 420   | 180      | )etfļ    | 购3)  | <b>∃35</b> 4 | δA |     |
|----|-----|------|-------|----------|----------|------|--------------|----|-----|
| 卖  | Б   |      |       | 0.1      | 101      |      |              |    | 100 |
| 卖  | 四   |      |       | 0.1      | 100      |      |              |    | 100 |
| 卖  |     |      |       | <u> </u> | e.       |      |              |    | 100 |
| 卖  | 岱   |      |       | 卢트       | 早        |      |              |    | 100 |
| 卖  |     |      |       | υ.       | UUU      |      |              |    | 2   |
| 买  |     |      |       | 0.0      | 089      |      |              |    | 1   |
| 买. | _   |      |       | 0.0      | )050     |      |              |    | 10  |
| 买  |     |      |       | 0.0      | 0002     |      |              |    | 10  |
| 恶  | 四   |      |       | 0.0      | )001     |      |              |    | 20  |
| 买: | 五   |      |       |          |          |      |              |    |     |
| 可  | 用   | 10   | 4391) | 0        | 浮稽       | 럂 -9 | 9069         |    |     |
| 持  | 仓 I | 0, ( | D, O  |          | <u> </u> | ₽0,  | 0,0          |    |     |
| 开  | 平   |      | 邗仓    | 平        | ĉ        |      |              |    |     |
| 价  | 格   | 限    | 价GE   | מי       |          | •    |              |    |     |
| 数  | 里   | 1    |       | ¢        |          | 锐    | 查询           |    |     |
| 超  | 买   | • •  | 0.0   | 089      | 0.00     | 89   | 超一卖          |    |     |
| 超  | 二买  | •••  | 买     | λ        | 卖        | 出    | 超二卖          |    |     |

2、选择开平方向、价格类型、委托数量、是否备兑。

3、点击买入/卖出/超一买/超二买/超一卖/超二卖,提交委托。

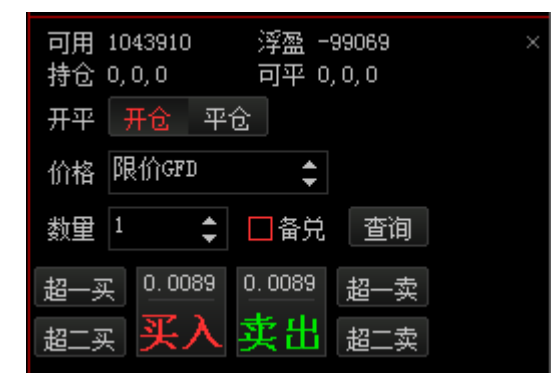

# 第2节 持仓列表

# 2.1 持仓合约

## 2.1.1 持仓

显示账户全部持仓合约信息。

| 持仓合约     | 自选合约 组合持仓 套利                                      | 利策略(备    | ·兑股份 |    |         |        |          |        |  |  |  |  |
|----------|---------------------------------------------------|----------|------|----|---------|--------|----------|--------|--|--|--|--|
| 合约代码     | 合约名称                                              | 类型       | 持仓   | 可平 | 买入成本价   | 最新价    | 买入成本     | 浮动盈亏 🔺 |  |  |  |  |
| 11001139 | 180ETF购12月2550                                    | 权利       | 1    | 1  | 0.6345  | 0.4950 | 6344.60  | -1394. |  |  |  |  |
| 11001140 | 180ETF购12月2600                                    | 权利       | 1    | 1  | 0.4045  | 0.2773 | 4045.00  | -1272. |  |  |  |  |
| 11001142 | 180ETF购12月2700                                    | 权利       | 1    | 0  | 0.4038  | 0.3120 | 4038.50  | -918.  |  |  |  |  |
| 11001143 | 180ETF购12月2750                                    | 权利       | 8    | 5  | 0.2820  | 0.2919 | 22562.67 | 789.   |  |  |  |  |
| 11001144 | 180ETF购12月2800                                    | 权利       | 2    | 2  | 0.1713  | 0.0781 | 3426.00  | -1864. |  |  |  |  |
| 11001145 | 180ETF购12月2850                                    | 权利       | 1    | 1  | 0.2015  | 0.1338 | 2015.00  | -677.  |  |  |  |  |
| 11001145 | 180ETF购12月2850                                    | 义务       | 1    | 0  | -0.2289 | 0.1338 | -2289.00 | 951.   |  |  |  |  |
| 11001146 | 180ETF购12月2900                                    | 权利       | 4    | 2  | 0.1704  | 0.0611 | 6816.03  | -4372. |  |  |  |  |
| 11001146 | 180ETF购12月2900                                    | 义务       | 1    | 0  | -0.1025 | 0.0611 | -1025.20 | 414.   |  |  |  |  |
| 11001147 | 180ETF购12月2950                                    | 义务       | 5    | 4  | -0.0021 | 0.0526 | -105.00  | -2525. |  |  |  |  |
| 11001149 | 180ETF沽12月2600                                    | 权利       | 1    | 1  | 0.0029  | 0.0367 | 29.00    | 338.   |  |  |  |  |
| 11001150 | 180ETF沽12月2650                                    | 权利       | 3    | 3  | 0.0101  | 0.0126 | 304.25   | 73.    |  |  |  |  |
| 4        | ···                                               | 1 mar 10 |      |    |         |        |          | Þ      |  |  |  |  |
| ● 持仓 ○ 前 | ● 持仓 ● 散单 ● 希腊值(散单)     平仓%     反手     风控单     刷新 |          |      |    |         |        |          |        |  |  |  |  |

## 2.1.2 散单

显示账户除去组合持仓之外的持仓合约信息。

| / 持仓合约   | 自选合约 组合持仓 套利                      | 前策略「备 | 兑股份 |    |         |        |          |        |  |  |  |
|----------|-----------------------------------|-------|-----|----|---------|--------|----------|--------|--|--|--|
| 合约代码     | 合约名称                              | 类型    | 持仓  | 可平 | 买入成本价   | 最新价    | 买入成本     | 浮动盈亏 🔺 |  |  |  |
| 11001139 | 180ETF购12月2550                    | 权利    | 1   | 1  | 0.6345  | 0.4950 | 6344.60  | -1394. |  |  |  |
| 11001140 | 180ETF购12月2600                    | 权利    | 1   | 1  | 0.4045  | 0.2773 | 4045.00  | -1272. |  |  |  |
| 11001142 | 180ETF购12月2700                    | 权利    | 1   | 0  | 0.4038  | 0.3120 | 4038.50  | -918.  |  |  |  |
| 11001143 | 180ETF购12月2750                    | 权利    | 8   | 5  | 0.2820  | 0.2919 | 22562.67 | 789.   |  |  |  |
| 11001144 | 180ETF购12月2800                    | 权利    | 2   | 2  | 0.1713  | 0.0781 | 3426.00  | -1864. |  |  |  |
| 11001145 | 180ETF购12月2850                    | 权利    | 1   | 1  | 0.2015  | 0.1338 | 2015.00  | -677.  |  |  |  |
| 11001145 | 180ETF购12月2850                    | 义务    | 1   | 0  | -0.2289 | 0.1338 | -2289.00 | 951.   |  |  |  |
| 11001146 | 180ETF购12月2900                    | 权利    | 4   | 2  | 0.1704  | 0.0611 | 6816.03  | -4372. |  |  |  |
| 11001146 | 180ETF购12月2900                    | 义务    | 1   | 0  | -0.1025 | 0.0611 | -1025.20 | 414.   |  |  |  |
| 11001147 | 180ETF购12月2950                    | 义务    | 5   | 4  | -0.0021 | 0.0526 | -105.00  | -2525. |  |  |  |
| 11001149 | 180ETF沽12月2600                    | 权利    | 1   | 1  | 0.0029  | 0.0367 | 29.00    | 338.   |  |  |  |
| 11001150 | 180ETF沽12月2650                    | 权利    | 3   | 3  | 0.0101  | 0.0126 | 304.25   | 73.    |  |  |  |
| 4        | <u> </u>                          |       |     |    |         |        |          |        |  |  |  |
| C 持仓 🖲 🎘 | ● 持仓 ● 散単 ● 希腊値(散単) 平仓% 反手 风控単 刷新 |       |     |    |         |        |          |        |  |  |  |

# 2.1.3 希腊值

| 持仓合约 自道   | 选合约 组合持仓                    | 套利策略 | 备兑质 | 备兑股份  |          |          |          |          |    |
|-----------|-----------------------------|------|-----|-------|----------|----------|----------|----------|----|
| 分类        | 合约                          | 类型   | 数里  | 合约单位  | Delta    | Gamma    | Vega     | Rho      |    |
| 所有        | 90000537                    | 权利   | 1   | 10000 | -5136.0  | 9508.0   | 11503.0  | -11731.0 |    |
| 159915    | 90000527                    | 备兑   | 4   | 10000 | -23172.0 | -37304.0 | -45128.0 | -44312.0 |    |
| 159901    | 90000302                    | 权利   | 2   | 10000 | -19998.0 | 0.0      | 0.0      | -2462.0  |    |
| 510300    | 90000189                    | 备兑   | 1   | 10000 | -8193.0  | -48582.0 | -825.0   | -411.0   |    |
| 510180    | 90000059                    | 备兑   | 1   | 10000 | -6719.0  | -12315.0 | -7294.0  | -6410.0  |    |
|           | 90000054                    | 权利   | 1   | 10000 | -9992.0  | 267.0    | 17.0     | -1175.0  |    |
|           | 90000050                    | 权利   | 2   | 10000 | -3782.0  | 56572.0  | 3564.0   | -416.0   |    |
|           | 90000044                    | 权利   | 1   | 10000 | 139.0    | 3708.0   | 234.0    | 15.0     |    |
|           | 90000040                    | 权利   | 5   | 10000 | 48750.0  | 30505.0  | 1920.0   | 5060.0   |    |
|           | 90000037                    | 义务   | 2   | 10000 | -20000.0 | -0.0     | -0.0     | -1916.0  |    |
|           | 11001655                    | 义务   | 1   | 10000 | -1250.0  | -19324.0 | -1966.0  | -378.0   |    |
|           | 11001654                    | 权利   | 2   | 10000 | 8110.0   | 72780.0  | 7406.0   | 2436.0   | -  |
|           |                             |      |     |       |          |          |          |          | •  |
| ○ 持仓 ○ 散单 | <ul> <li>希腊值(散单)</li> </ul> |      |     |       |          |          |          | 风控单 月    | 訓新 |

统计标的证券相同的持仓合约的组合希腊值。

# 2.2 自选合约

操作流程:

- 1) 打开【交易设置】-【自选合约】;
- 2) 将常用合约添加到自选合约列表中,并点击【确定】按钮保存;
- 3) 在【自选合约】列表中点击合约,系统自动关联到该合约行情;

| 持仓合约     | 自选合约 组合持仓 套利   | 明策略 备兑股( | 份    |        |      |         |                  |
|----------|----------------|----------|------|--------|------|---------|------------------|
| 合约代码     | 合约名称           | 合约单位     | 交割月份 | 行权价格   | 结算方式 | 单位保证金   | 到期E              |
| 11001143 | 180ETF购12月2750 | 10000    | 12月  | 2.7500 | 欧式   | 9267.60 | 2016-12          |
| 11001145 | 180ETF购12月2850 | 10000    | 12月  | 2.8500 | 欧式   | 5567.60 | 2016-12          |
| 11001146 | 180ETF购12月2900 | 10000    | 12月  | 2.9000 | 欧式   | 5347.60 | 2016-12          |
|          |                |          |      |        |      |         |                  |
|          |                |          |      |        |      |         |                  |
|          |                |          |      |        |      |         |                  |
|          |                |          |      |        |      |         |                  |
|          |                |          |      |        |      |         |                  |
|          |                |          |      |        |      |         |                  |
|          |                |          |      |        |      |         |                  |
|          |                |          |      |        |      |         |                  |
|          |                |          |      |        |      |         |                  |
|          |                |          |      |        |      |         |                  |
|          |                |          |      |        |      | ì       | ₽<br>署<br>白<br>诜 |

# 2.3 组合持仓

显示账户全部组合持仓信息。

| 持仓合约 自选合约        | 7 组合持仓 套利策略 | 3 备兑 | 股份 |          |       |          |                |
|------------------|-------------|------|----|----------|-------|----------|----------------|
| 代码               | 策略名称        | 持仓   | 可用 | 组合盈亏     | 组合保证金 | 合约代码(1)  | 合约名称(1)        |
| 2016112800000015 | 认购牛市价差策略    | 1    | 1  | 1038.00  | 0.00  | 11001181 | 180ETF购12月2450 |
| 2016112900000033 | 认购牛市价差策略    | 1    | 1  | 3146.00  | 0.00  | 11001143 | 180ETF购12月2750 |
| 2016113000000022 | 认购牛市价差策略    | 1    | 1  | 2336.20  | 0.00  | 11001143 | 180ETF购12月2750 |
| 2016113000000023 | 认购熊市价差策略    | 1    | 1  | -3786.00 | 0.00  | 11001331 | 180ETF购12月3200 |
| 2016113000000031 | 认购熊市价差策略    | 1    | 1  | -2997.71 | 0.00  | 11001331 | 180ETF购12月3200 |
| 2016113000000061 | 认沽牛市价差策略    | 1    | 1  | 1206.49  | 0.00  | 11001182 | 180ETF沽12月2450 |
| 2016113000000065 | 认购熊市价差策略    | 1    | 1  | -1866.45 | 0.00  | 11001279 | 180ETF购12月3100 |
| 2016113000000099 | 认购熊市价差策略    | 2    | 2  | 606.00   | 0.00  | 11001654 | 180ETF购1月3000  |
| 2016120100000001 | 认购熊市价差策略    | 1    | 1  | -1078.17 | 0.00  | 11001279 | 180ETF购12月3100 |
| 2016120100000011 | 认购牛市价差策略    | 1    | 1  | 1970.79  | 0.00  | 11001142 | 180ETF购12月2700 |
| 2016120100000012 | 认购牛市价差策略    | 1    | 1  | -114.72  | 0.00  | 11001146 | 180ETF购12月2900 |
| 2016120100000023 | 认购牛市价差策略    | 1    | 1  | -114.72  | 0.00  | 11001146 | 180ETF购12月2900 |
| 2016120500000002 | 认购牛市价差策略    | 1    | 1  | 3483.00  | 0.00  | 11001143 | 180ETF购12月2750 |
| 2016120600000026 | 认购牛市价差策略    | 1    | 1  | -495.45  | 0.00  | 11001279 | 180ETF购12月3100 |
| •                |             |      |    |          |       |          | •              |
|                  |             |      |    |          |       |          | 解除  刷新         |

# 2.4 套利策略

## 2.4.1 设置套利组合

操作流程:

- 1) 点击【设置套利组合】,打开组合设置窗口;
- 2) 选择策略类型;
- 3) 选择每腿合约及交易方向;
- 4) 根据合约设置,自动生成套利公式,其中"+"为买,"-"为卖;

| 套利组合谈        | 置               |                 |      |        |
|--------------|-----------------|-----------------|------|--------|
| ●两胆          | と 〇 三腿 〇〇       | 四腿              |      |        |
| 合约1          | 中国平安 🔽          | 中国平安购12月3687B 🗙 | 基数 1 | 方向 买 💌 |
| 合约2          | 中国平安 🛛 🔽        | 中国平安沽12月3687B 🔽 | 基数 1 | 方向 🔜 🗹 |
| 合約3          | 上汽集团 🛛 🔽        |                 | 基数 1 | 方向 买 💟 |
| 合約4          | 上汽集团 🛛 💟        |                 | 基数 1 | 方向买 💟  |
| 备注           | 无               |                 |      |        |
| <b>套</b> 利公: | 式 10000218*1+10 | 000223*1        |      |        |
|              |                 |                 |      | 确定     |

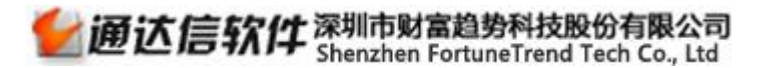

5) 点击【确定】, 添加到【套利策略组合】列表中

| 持合合约 自洗合约 套利          | 利策略 备兑股份 |        |
|-----------------------|----------|--------|
| 套利组                   | 备注       |        |
| 10000218*1+10000223*1 | 无        |        |
|                       |          |        |
|                       |          |        |
|                       |          |        |
|                       |          |        |
|                       |          |        |
|                       |          |        |
|                       |          |        |
|                       |          |        |
| ○ 套利策略持仓 💿 套利策        | 離組合      | 设置套利组合 |

### 2.4.2 套利策略下单

操作流程:

- 1) 在【套利策略组合】列表中双击套利公式;
- 2) 在下单面板中输入该组策略的交易数量及价格类型;
- 3) 点击【开仓】或【平仓】;

| 竖式下单 橫式下单 <u>其它委托</u>          |   | 持仓合约 白道       | 粘约 <mark>套利</mark> | <mark>策略</mark> 备兑股( | Ĥ |
|--------------------------------|---|---------------|--------------------|----------------------|---|
|                                |   | 套利组           |                    | 备注                   |   |
| 买合约 [甲国平安购12月3687B] <b>基</b> 数 | 1 | 10000218*1+10 | 000223*1           | 无                    |   |
| 买合约 中国平安沽12月3687B 基数           | 1 |               |                    |                      |   |
| 合约      基数                     |   |               |                    |                      |   |
| 合约 基数                          |   |               |                    |                      |   |
| 交易数量 1                         |   |               |                    |                      |   |
| 价格类型 对手价 💽                     |   |               |                    |                      |   |
| 开合    平行                       | 2 |               | e 🛨 ûker           | ×2.0. ∧              |   |
|                                | 4 | ○ 套利策略持合      | ◎ 套利策              | 路组合                  |   |

### 2.4.3 套利策略监控

策略成交后,显示到【套利策略持仓】列表中,可以查看该策略的组合持仓数量及组 合盈亏。

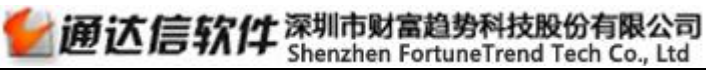

| 持合合约 自洗合约 套利                                | 策略  | 备兑股份     |      |       |       |       |          |       |
|---------------------------------------------|-----|----------|------|-------|-------|-------|----------|-------|
| 套利组                                         | 备注  | 套利盈亏     | 套利数里 | 买卖(1) | 均价(1) | 数里(1) | 盈亏(1)    | 买卖(2) |
| 10000218*1+10000223*1                       | 无   | -5781.93 | 1    | 买     | 29.87 | 1     | -5078.28 | 买     |
|                                             |     |          |      |       |       |       |          |       |
|                                             |     |          |      |       |       |       |          |       |
|                                             |     |          |      |       |       |       |          |       |
|                                             |     |          |      |       |       |       |          |       |
|                                             |     |          |      |       |       |       |          |       |
|                                             |     |          |      |       |       |       |          |       |
|                                             |     |          |      |       |       |       |          |       |
| <                                           |     |          |      |       |       |       |          | >     |
| <ul> <li>● 査利策略持合</li> <li>○ 査利策</li> </ul> | 略组合 |          |      |       |       |       |          |       |

# 2.5 备兑股份

显示标的证券股份持仓。

| 持合合约   | 白洗合约 套利 | 11策略/备兑股( | 份    |         |   |
|--------|---------|-----------|------|---------|---|
| 证券代码   | 证券名称    | 全部持仓      | 已锁定里 | 未锁定里    |   |
| 600104 | 上汽集团    | 201700    | 0    | 201700  |   |
| 510180 | 180ETF  | 1870000   | 0    | 1870000 |   |
| 601318 | 中国平安    | 55000     | 0    | 55000   |   |
| 510050 | 50ETF   | 370496    | 0    | 370496  |   |
|        |         |           |      |         | 3 |
|        |         |           |      |         |   |
|        |         |           |      |         |   |
|        |         |           |      |         |   |
|        |         |           |      |         |   |

# 第3节 其他功能

# 3.1 账户查询

交易面板上方,可查询账户资金实时行情,也可点击标签查看资金详情。

| ■ 股票期权                          | ▷ 平仓盈亏 0 | ).00 浮动盈亏 -111074.54 | 资产总值  | 109899 | 92.05 J | 【金资产 10665 | 79.25 期权市值 | 直 32241.80 持仓保证金 25                    | 383.65 可用资金 |      | 1   | [银 ♥ \$ | ¥0 □   | - x |
|---------------------------------|----------|----------------------|-------|--------|---------|------------|------------|----------------------------------------|-------------|------|-----|---------|--------|-----|
| 竖式下单 横式下单 其它委托                  | 持仓合约     | 自选合约组合持仓畜            | 利策略 备 | 兑股份    | ]       |            |            | 10000000000000000000000000000000000000 | 可撒委托 预埋     | 条件单  | 止盈止 | 员 风控单   |        |     |
|                                 | 合约代码     | 合约名称                 | 类型    | 持仓     | 可平      | 买入成本价      | 买入成本       | 「「「編号」                                 | 合约          | 买卖   | 开平  | 挂单状态    | 报单价格   | 报单重 |
| 11000413                        |          | 2462A                | 权利    | 9      | 9       | 0.6407     | 58564.69   |                                        | 00782       | 买    | 开仓  | 未成交     | 0.0001 | 1   |
| ( 私 幸) 古士 本 毛                   | ·答全ì     | <b>羊店</b> 2560A      | 权利    | 6      | 6       | 0.5108     | 31124.86   | <b>账户</b> 本询                           | 00781       | 买    | 开仓  | 全部成交    | 0.0197 | 1   |
|                                 | 火亚!      | 7 IB 2609A           | 权利    | 1      | 1       | -0.0935    | -949.32    | (水) 旦明                                 | 00909       | 买    | 开仓  | 全部成交    | 0.1212 | 1   |
|                                 | 11000513 | 180ETF沽3月2511A       | 义务    | 1      | 1       | -0.0129    | -131.14    | 0010000006                             | 11000782    | 买    | 开仓  | 未成交     | 0.0028 | 1   |
| 0.1881 0.0689/1 0.0689/1 0.0001 | 11000619 | 180ETF沽6月2954A       | 权利    | 1      | 1       | 0.0017     | 17.14      | 0010000005                             | 11000782    | 买    | 开仓  | 未成交     | 0.0028 | 1   |
|                                 | 11000620 | 180ETF沽6月3052A       | 义务    | 1      | 1       | -0.2656    | -2697.56   | 0010000004                             | 11000782    | 卖    | 开仓  | 全部成交    | 0.0028 | 1   |
| Gen 0.0890                      | 11000693 | 180ETF购3月3500        | 备兑    | 1      | 1       | -0.0664    | -664.00    | 0010000003                             | 11000782    | 卖    | 开仓  | 全部成交    | 0.0028 | 1   |
| 数里 1 ÷ ≤1485                    | 11000701 | 180ETF购6月3300        | 权利    | 1      | 1       | 0.1829     | 1829.00    | 0010000002                             | 11000782    | 买    | 开仓  | 全部成交    | 0.0028 | 1   |
|                                 | 11000753 | 180ETF购2月3100        | 义务    | 1      | 1       | -0.1042    | -1042.00   | 0010000001                             | 510300      | 锁定   |     | 全部成交    | 0      | 100 |
| 重责 下单(实开仓) 预埋-条件                | 11000760 | 180ETF沽2月3300        | 权利    | 2      | 2       | 1.0400     | 20800.00   |                                        |             |      |     |         |        |     |
|                                 | 11000773 | 180ETF购2月3000        | 权利    | 1      | 1       | 0.1950     | 1950.00    | _                                      |             |      |     |         |        |     |
|                                 | 11000781 | 180ETF购2月2850        | 权利    | 1      | 1       | 0.0205     | 205.00     |                                        |             |      |     |         |        |     |
|                                 | 11000782 | 180ETF购2月2900        | 权利    | 1      | 1       | 0.0036     | 36.00      |                                        |             |      |     |         |        |     |
|                                 | 11000782 | 180ETF购2月2900        | 义务    | 2      | 2       | -0.0022    | -44.00     |                                        |             |      |     |         |        |     |
|                                 | 11000787 | 180ETF购3月2850        | 权利    | 4      | 4       | 0.2969     | 11876.67   | ×                                      |             |      |     |         |        |     |
|                                 |          |                      |       | _      |         |            | •          |                                        |             |      |     |         |        | •   |
|                                 | ● 持仓 ○ 前 | (单 🔘 希腊值(散单)         |       | म      | 2合%     | 反手风        | 空单 刷新      | 」 ● 全部単 ○ 挂単 ○                         | 已成交 🔿 已撤单   | !/错单 | 撤单  | 全撤      |        |     |

# 3.2 综合查询

点击交易面板右上方的"查",进入综合查询面板。

| J用资 | 金 1041764.39 月 | 查        | 银 ₹    | * 0 | □ -   | Х      |     |     |     |   |      |
|-----|----------------|----------|--------|-----|-------|--------|-----|-----|-----|---|------|
|     | 当日委托 当日成       | 交 可撒委托 子 | 杨理-条件单 | 止盈止 | 损 风控单 | ]      |     |     |     |   |      |
|     | 报单编号           | 合约       | 买卖     | 开平  | 挂单状态  | 报单价格   | 报单量 | 未成交 | 成交量 |   | Ê    |
| 0   | 010000009      | 11000782 | 买      | 开仓  | 未成交   | 0.0001 | 1   | 1   | 0   | 1 | 80ET |
| 0   | 01000008       | 11000781 | 买      | 开仓  | 全部成交  | 0.0197 | 1   | 0   | 1   | 1 | 80ET |
| 0   | 010000007      | 11000909 | 买      | 开仓  | 全部成交  | 0.1212 | 1   | 0   | 1   | 1 | 80ET |
| 0   | 010000006      | 11000782 | 买      | 开仓  | 未成交   | 0.0028 | 1   | 1   | 0   | 1 | 80ET |
|     |                |          | -      | -   |       |        |     |     | -   |   |      |

综合查询,包含委托查询、成交查询、自动行权、当日行权指派、历史行权指派、信 息推送、资金资产对账单、资金流水对账单、合约对账单等。

| ○ 综合查询                                      |                                                         |      |               |    |          |      |      |        |      |           |           | • ×   |
|---------------------------------------------|---------------------------------------------------------|------|---------------|----|----------|------|------|--------|------|-----------|-----------|-------|
| 委托查询 成交查                                    | 委托查询 成交查询 自动行权 当日行权指派 历史行权指派 信息推送 资金资产对账单 资金流水对账单 合约对账单 |      |               |    |          |      |      |        |      |           |           |       |
| 开始日期: 2016-02-01 🗾 结束日期: 2016-02-18 💌 🧴 査 询 |                                                         |      |               |    |          |      |      |        |      |           |           |       |
| 委托时间                                        | 合同序号                                                    | 证券业务 | 证券业务行为        | 状态 | 合约代码     | 合约名称 | 有效标志 | 委托价格   | 委托数里 | 委托金额      | 委托冻结金额    | 委托解冻: |
| 2016-02-04 12:27:02                         | 0010000001                                              | 买入开仓 | 市价剩转限价GFD     | 已成 | 11000760 |      | 有效   | 1.0392 | 2    | 20784.000 | 20800.000 | 0. 📤  |
| 2016-02-05 14:54:51                         | 0010000065                                              | 买入开仓 | 限价GFD         | 废单 | 20000741 |      | 无效   | 4.9000 | 1    | 0.000     | 0.000     | 0.    |
| 2016-02-05 14:54:51                         | 0010000064                                              | 买入开仓 | 限价GFD         | 废单 | 20000741 |      | 无效   | 4.9000 | 1    | 0.000     | 0.000     | 0.    |
| 2016-02-05 14:54:50                         | 0010000063                                              | 买入开仓 | 限价GFD         | 废单 | 20000741 |      | 无效   | 4.9000 | 1    | 0.000     | 0.000     | 0.    |
| 2016-02-05 14:54:50                         | 0010000062                                              | 买入开仓 | 限价GFD         | 废单 | 20000741 |      | 无效   | 4.9000 | 1    | 0.000     | 0.000     | 0.    |
| 2016-02-05 14:54:49                         | 0010000061                                              | 买入开仓 | 限价GFD         | 废单 | 20000741 |      | 无效   | 4.9000 | 1    | 0.000     | 0.000     | 0.    |
| 2016-02-05 14:54:45                         | 0010000060                                              | 买入开仓 | 限价GFD         | 废单 | 20000741 |      | 无效   | 4.9000 | 1    | 0.000     | 0.000     | 0.    |
| 2016-02-05 14:54:44                         | 0010000059                                              | 买入开仓 | 限价GFD         | 废单 | 20000741 |      | 无效   | 4.9000 | 1    | 0.000     | 0.000     | 0.    |
| 2016-02-05 14:54:41                         | 0010000058                                              | 买入开仓 | 限价 <b>GFD</b> | 已报 | 20000741 |      | 有效   | 4.9000 | 1    | 24500.000 | 24510.000 | 0.    |
| 2016-02-05 14:54:29                         | 0010000057                                              | 买入开仓 | 限价GFD         | 废单 | 20000741 |      | 无效   | 4.9000 | 1    | 0.000     | 0.000     | 0.    |
| 2016-02-05 14:54:29                         | 0010000056                                              | 买入开仓 | 限价GFD         | 废单 | 20000741 |      | 无效   | 4.9000 | 1    | 0.000     | 0.000     | 0.    |
| 2016-02-05 14:54:25                         | 0010000055                                              | 买入开仓 | 限价 <b>GFD</b> | 废单 | 20000741 |      | 无效   | 4.9000 | 1    | 0.000     | 0.000     | 0.    |
| 2016-02-05 14:54:20                         | 0010000054                                              | 买入开仓 | 限价GFD         | 废单 | 20000741 |      | 无效   | 4.9000 | 1    | 0.000     | 0.000     | 0. 🗸  |
| •                                           |                                                         |      |               |    |          |      |      |        |      |           |           |       |
|                                             |                                                         |      |               |    |          |      |      |        |      |           | 上一页 第1页   | 下一页   |

# 3.3 银衍转账

1、选择【银衍转账】

|            | ]用资金 1041871.73 🛛                   | 风险率 2.07% |     | 查   | 银▼    | \$€ 🔒  | □ - × |     |     |       |
|------------|-------------------------------------|-----------|-----|-----|-------|--------|-------|-----|-----|-------|
|            | 当日委托 当日成                            | 交 可撤委托 预埋 | 条件单 | 止盈止 | 损 风控单 | ]      |       | _   |     |       |
| <u>6</u> . | 报单编号                                | 合约        | 买卖  | 开平  | 挂单状态  | 报单价格   | 报单量   | 未成交 | 成交量 | 台     |
|            | 0010000009                          | 11000782  | 买   | 开仓  | 未成交   | 0.0001 | 1     | 1   | 0   | 180ET |
|            | 001000008                           | 11000781  | 买   | 开仓  | 全部成交  | 0.0197 | 1     | 0   | 1   | 180ET |
|            | 0010000007                          | 11000909  | 买   | 开仓  | 全部成交  | 0.1212 | 1     | 0   | 1   | 180ET |
|            | 0010000006                          | 11000782  | 买   | 开仓  | 未成交   | 0.0028 | 1     | 1   | 0   | 180ET |
|            | 0010000005                          | 11000782  | 买   | 开仓  | 未成交   | 0.0028 | 1     | 1   | 0   | 180ET |
|            | 0010000004                          | 11000782  | 赤   | 표습  | 全部成态  | 0 0028 | 1     | Ω   | 1   | 12057 |
|            | 2、选择银行、币种,输入金额、密码,点击银行转期权/期权转银行实现转账 |           |     |     |       |        |       |     |     |       |

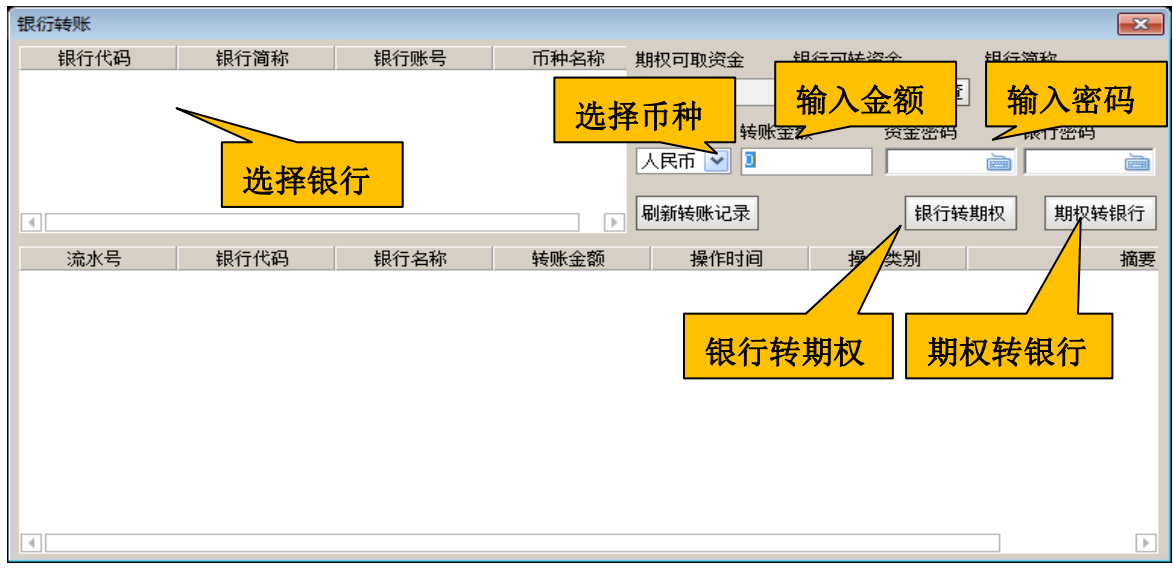

## 3、点击刷新转账记录,查看历史转账记录

| 银衍转账 |      |      |        |            |         | <b>—</b> |
|------|------|------|--------|------------|---------|----------|
| 银行代码 | 银行简称 | 银行账号 | 币种名称   | 期权可取资金     | 银行可转资金  | 银行简称     |
|      |      |      |        | 1042597.40 | 0.00 査  |          |
|      |      |      |        | 币种 转账:     | 金额 资金密码 | 银行密码     |
|      |      |      |        | 人民币 💌 🛛    |         |          |
|      |      |      |        | 刷新转账记录     | 银行转     | 期权 期权转银行 |
| 流水号  | 银行代码 | 银行名称 | 转账金额   |            | 操作类别    | 摘要       |
|      |      | 转账   | <br>记录 |            |         |          |
| •    |      |      |        |            |         |          |

### 3.4 结算单查询

]用资金 1041704.39 风险率 2.08% 登录2个账号 查银 ♥ 🛱 🖬 □ - 🗙 结算单查询 当日委托 当日成交 可撒委托 预理条件单 止盈止损 风控单 报单编号 合约 买卖 开平 挂单状态 报单价格 报单量 修改密码 0010000009 11000782 开仓 未成交 买 0.0001 1 ✓ 列表联动行情 001000008 11000781 买 开仓 全部成交 0.0197 1 买 0010000007 11000909 开仓 全部成交 0.1212 1 操作说明 英 开仓 未成交 0.0028 0010000006 11000782 1 0010000005 11000782 买 开仓 未成交 0.0028 1 1 0 180ET 0010000004 11000782 卖 开仓 全部成交 0.0028 1 0 1 180ET

点击交易面板右上方的【更多功能】-【结算单查询】,进入结算单查询面板。

## 3.5 修改密码

1、选择【更多功能】-【修改密码】

| 可用 | 月资金 1041704.39 反 | 风险率 2.08%        |     |     |       | 登录2个   | 账号 遭 | 银            | ₹    | ₽           | 0   |   | - x   |
|----|------------------|------------------|-----|-----|-------|--------|------|--------------|------|-------------|-----|---|-------|
|    | 当日委托当日成          | 交<br>可撤委托<br>预理· | 条件单 | 止盈止 | 员 风控单 | )      |      |              | 结    | 算单者         | 间   |   |       |
|    | 报单编号             | 合约               | 买卖  | 开平  | 挂单状态  | 报单价格   | 报单量  |              | 修改   | <b>牧密</b> 征 | 3   |   |       |
|    | 0010000009       | 11000782         | 买   | 开仓  | 未成交   | 0.0001 | 1    | _            | -    |             |     |   |       |
|    | 0010000008       | 11000781         | 买   | 开仓  | 全部成交  | 0.0197 | 1    | $\checkmark$ | 列表   | 麦联司         | が行情 | 青 |       |
|    | 0010000007       | 11000909         | 买   | 开仓  | 全部成交  | 0.1212 | 1    |              | 뷺    | 化合金         | B   |   |       |
|    | 0010000006       | 11000782         | 买   | 开仓  | 未成交   | 0.0028 | 1    | _            | 1961 | - 004       |     | _ |       |
|    | 0010000005       | 11000782         | 푯   | 开仓  | 未成交   | 0.0028 | 1    |              | 1    | 0           | )   |   | 180E1 |

2、选择密码类型,依次输入原密码、新密码、确认密码,点击确定。

| 0 修改密码 | ×    |
|--------|------|
| 密码类型   | 交易密码 |
| 原密码    |      |
| 新 密码   |      |
| 确认密码   |      |
| 确定     | Ē 取消 |

# 3.6 列表联动行情

勾选【更多功能】-【列表联动行情】后,单击交易面板中的合约,将同时联动行情中的合约。

| 5. | ]用资金 1041704.39 🛛 | 登录2个     | 账号 遭 | 観  | ₹    | ₽           | θ   |              | -     | Х           |    |   |   |  |
|----|-------------------|----------|------|----|------|-------------|-----|--------------|-------|-------------|----|---|---|--|
|    | 当日委托 当日成          |          |      |    | 结    | 〕<br>単<br>ゴ | き询  |              |       |             |    |   |   |  |
|    | 报单编号              | 合约       | 买卖   | 开平 | 挂单状态 | 报单价格        | 报单量 |              | 修改    | 弦           | 3  |   |   |  |
|    | 0010000009        | 11000782 | 买    | 开仓 | 未成交  | 0.0001      | 1   |              |       |             |    |   | 1 |  |
|    | 001000008         | 11000781 | 买    | 开仓 | 全部成交 | 0.0197      | 1   | $\checkmark$ | 列表    | <b>ē联</b> 录 | が行 | 青 |   |  |
|    | 0010000007        | 11000909 | 买    | 开仓 | 全部成交 | 0.1212      | 1   |              | ///// | =ì¤A        | в  |   |   |  |
|    | 0010000006        | 11000782 | 买    | 开仓 | 未成交  | 0.0028      | 1   |              | 1961  | носн        |    | _ |   |  |

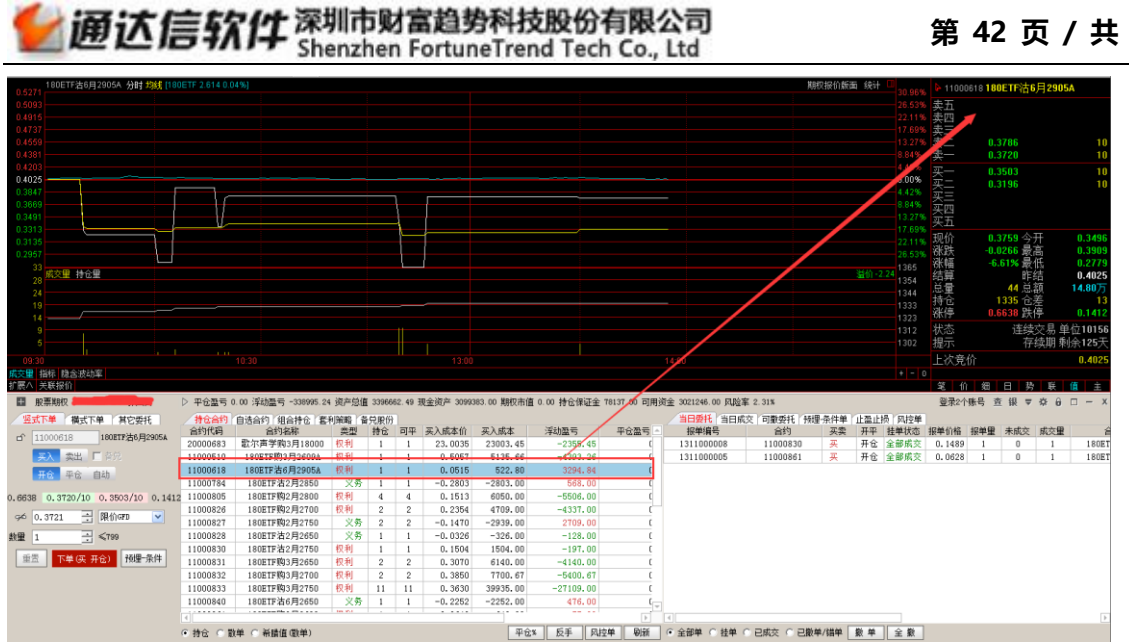

#### 第42页/共47页

## 第4节 参数设置

### 4.1 下单设置

### 4.1.1 下单参数

连续操作的最长等待时间:当启用追价、反手、移仓、改单等功能时,若等待时间超 过所设置的时间,则该操作的后续步骤将不再进行。

大单拆分,当下单数量大于设定数量时,将下单数量按设置进行拆分。

键盘输入,勾选之后可以在横式下单和竖式下单中通过鼠标选择合约的下单数量和委托价格。

| ○ 交易设置                                                                                                    |       |
|----------------------------------------------------------------------------------------------------|-------|
| <ul> <li>✓ ∞∞ 收重</li> <li>□·下单设置</li> <li>□·下单设置</li> <li>□·□ 市单参数</li> <li>□-□ 自送合约</li> <li>□····································</li></ul> | 下单参数  |
| □提示及反馈<br>□外观设置<br>□界面风格<br>□表格设置                                                                                                    | 确定 取消 |

### 4.1.2 自选合约

自选合约设置之后会显示在"自选合约"列表中,可以通过单击自选合约列表,将合约代码快速输入到下单面板的代码框中。

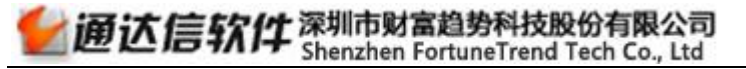

### 第 44 页 / 共 47 页

| / 持仓合约<br>合约代码 | <mark>自选合约</mark> 组合持仓<br>合约名 (m) | 査利策略<br>○○約単位 | 备兑股份<br>交割月份 | ◎ 交易设置         |          |                |          |          |                | x | 交里 |
|----------------|-----------------------------------|---------------|--------------|----------------|----------|----------------|----------|----------|----------------|---|----|
| 11000826       | 180ETF购2月2700                     | 10000         | 0273         | <b>只</b> :下单设置 | 合约代码:    | 添加             | >>       |          |                |   |    |
| 11000618       | 180ETF沽6月2905A                    | 10156         | 06月          | 下单参数           |          |                |          | 会约准祖     | 会约友我           |   |    |
| 20000435       | 上汽集团购3月1700                       | 5000          | 03月          | 自选合约           | ISUEIT   | ✓ 请选择月份        | <b>×</b> | 20000435 |                |   |    |
|                |                                   |               |              | 默认数里           | 合约代码     | 合约名称           |          | 11000618 | 180ETF沽6月2905A |   |    |
|                |                                   |               |              | 开平设置           | 11000419 | 180ETF购3月3446A |          | 11000826 | 180ETF购2月2700  |   |    |
|                |                                   |               |              | …下单选项          | 11000420 | 180ETF购3月3545A |          |          |                | - |    |
|                |                                   |               |              | - 普通下单         | 11000421 | 180ETF购3月3643A |          |          |                |   |    |
|                |                                   |               |              | 追价设置           | 11000422 | 180ETF购3月3742A |          |          |                |   |    |
|                |                                   |               |              | 撤单改单           | 11000423 | 180ETF购3月3840A |          |          |                |   |    |
|                |                                   |               |              | 一风险管理          | 11000424 | 180ETF沽3月3446A |          |          |                |   |    |

# 4.1.3 默认数量

通过设置默认数量和快捷代码可以快速输入合约和手数。

| 输入 cc,自动转换为                                          | 为合约代码                                                                |          |        |      |   |  |  |
|------------------------------------------------------|----------------------------------------------------------------------|----------|--------|------|---|--|--|
| 竖式下单 権 兵它委托                                          | ◎ 交易设置                                                               |          |        |      |   |  |  |
| △ 11000805 180ETF购2月2800                             | ₽. 下单设置                                                              | 未设置的品种/合 | 约的默认数重 | 置为 1 |   |  |  |
|                                                      | 一下单参数                                                                | 品种/合约代码  | 默认数里   | 快捷代码 |   |  |  |
| 开仓平仓自动                                               | 一自选合约                                                                | 11000805 | 2      | cc   |   |  |  |
| 0.2435 0.0080/71 0.0062/10 0.0001                    | ── <mark>默认数重</mark><br>──开平设 <u>置</u><br>──下单选项<br>──普通下单<br>──快速下单 |          |        |      | • |  |  |
| 重型         天 开合)         预理-条件           委托数量填充为默认数量 | ▲ 追价设置<br>● <sup>●</sup> 单改单<br>验管理<br>□ 示及反馈                        |          |        |      |   |  |  |

## 4.1.4 开平设置

| 竖式下单 横式下单 其它委托                                                                                                    | ◎ 交易设置                                                                                                    |                                                                                                    | x | ङ्र न | 撤 |
|----------------------------------------------------------------------------------------------------|----------------------------------------------------------------------------------------------------|----------------------------------------------------------------------------------------------------|---|-------|---|
| □11000805       180ETF%2月2800         ○天、奏出       晉兒         开合       平台         日前       开2         0.2435       0.0080/71       0.0062/10       0.0051         ジ       0.0081       一 限价GFD       ▼         数里       2       -       ●         重量       下单(实 自动)       预理-条件 | <ul> <li>□- 下単设置</li> <li> 下単参数</li> <li> 自迭合约</li> <li> 默认数量</li> <li> 野迷近</li> <li> 十二通下単</li> <li> 快速下単</li> <li> 撤单改単</li> <li> 风险管理</li> <li> 提示及反溃</li> </ul> | 自动开平<br>根据选择买卖情况,如果没有持仓可平,则按默认数重开仓:否则:<br><ul> <li>按可平重全平</li> <li>按输入数重平仓,如果持仓重不足,只平持仓重</li> <li>按输入数重平仓,如果持仓重不足,按差重反向开仓</li> <li>下单前先撤销同方向挂单(对自动开平有效)</li> </ul> |   |       |   |

# 4.1.5 下单选项

可选择下单前确认、切换合约时自动填入默认数量、光标在价格输入框时按回车直接 下单。

可选择下单后是否清空委托界面。

# 4.1.6 普通下单

通过设置持仓列表操作,可以使用鼠标单击或者双击持仓列表快速填单。

|          | A              |     |             |                                        |                               |
|----------|----------------|-----|-------------|----------------------------------------|-------------------------------|
| / 持仓合约   | 自选合约「组合持仓」套    | 利策略 | <u> 発服份</u> | ▲ 本島设置                                 |                               |
| 合约代码     | 合約名称           | 类型  | 持仓          |                                        |                               |
| 20000683 | 歌尔声学购3月10000   | 权利  | 1           | 曰:下单设置                                 | - 持合利実婦作                      |
| 11000510 | 180ETF购3月2609A | 权利  | 1           | 下单参数                                   |                               |
| 11000618 | 180ETF沽6月2905A | 权利  | 1           | 白诜合约                                   | 双击时: 填单后,联动行情                 |
| 11000784 | 180ETF沽2月2850  | 义务  | 1           |                                        |                               |
| 11000805 | 180ETF购2月2800  | 权利  | 4           | 五亚边罢                                   | 石珽町: 反出报单, 市确认                |
| 11000826 | 180ETF购2月2700  | 权利  | 2           | アー反血                                   |                               |
| 11000827 | 180ETF购2月2750  | 义务  | 2           | ************************************** | 下单价格浮动                        |
| 11000831 | 180ETF购3月2650  | 权利  | 2           | 「一世」に                                  |                               |
| 11000832 | 180ETF购3月2700  | 权利  | 2           |                                        | 🔰 缺省价格浮动: 1 📑 个价位 (买入上浮,卖出下浮) |
| 11000833 | 180ETF购3月2750  | 权利  | 11          | ·····追价设置                              | 说明: 价格浮动设置对市价、涨跌停价、超价及连续追无效   |
| 11000840 | 180ETF沽6月2650  | 义务  | 1           | 11111111111111111111111111111111111111 |                               |
| 11000861 | 180ETF购2月2600  | 义务  | 1           | 一风险管理                                  | キカノ人 ノ人 よや ドダニム               |
| 11000862 | 180ETF沽2月2600  | 义务  | 1           | 一提示及反馈                                 |                               |
| 11000866 | 180ETF沽6月2600  | 权利  | 1           | 白 外观设置                                 | 缺省价格浮动: 3 🔤 🕂 个价位(买入上浮,卖出下浮)  |
| 11000913 | 180ETF购6月2550  | 权利  | 1           | 界面风格                                   |                               |
|          |                |     |             | 表格设置                                   | 况明:此们作净动设直12对超11月效            |
| ● 持仓 ○ 前 | 如单 🔘 希腊值(散单)   |     | 平           | Ê                                      |                               |

下单价格浮动的设置对于横式下单、竖式下单、条件单、套利下单等方式下的最新价、 排队价和对手价都起作用。例,当前期权合约买1价为3.000,设置缺省价格浮动1个价 位,当以排队价下多单的时候,系统会以3.001发送委托。

| ○ 交易设置                                                                                                    |                                                                                                    |
|----------------------------------------------------------------------------------------------------|----------------------------------------------------------------------------------------------------|
| <ul> <li>○ 交易设置</li> <li>□·下单设置         <ul> <li>□·下单设置</li> <li>□·下单设置</li> <li>□·下单设数</li> <li>□·日选合约</li> <li>□思认数里</li> <li>□·开单选项</li> <li>□·晋通下单</li> <li>□·快速下单</li> <li>□追价设置</li> <li>□·撒单改单</li> <li>□·风险管理</li> <li>□·提示及反馈</li> </ul> </li> <li>□·外观设置</li> <li>□·界面风格</li> <li>□·表格设置</li> </ul> | 持仓列表操作         双击时: 填单后,联动行情         石罐时: 发出报单,带确认         下单价格浮动         缺省价格浮动:         ①         一下单价格浮动         缺省价格浮动:         1         ①         か价位(实入上浮,卖出下浮)         说明: 价格浮动设置对市价、 |
|                                                                                                    | 确定取消                                                                                                    |

超价价格浮动的设置对于横式下单、条件单、套利下单等方式下的超价都起作用。例, 当前期权合约买1价为3.000,设置缺省价格浮动3个价位,当以超价下空单的时候,系 统会以2.997发送委托。

| ◎ 交易设置                                                                                                    | ×                                                                                                    |
|----------------------------------------------------------------------------------------------------|----------------------------------------------------------------------------------------------------|
| <ul> <li>□ 下单设置</li> <li>□ 下单参数</li> <li>□ 自选合约</li> <li>□ 默认数量</li> <li>□ 开平设置</li> <li>□ 下单选项</li> <li>□ 普通下单</li> <li>□ 设价设置</li> <li>□ 投示及反馈</li> <li>□ 外观设置</li> <li>□ 界面风格</li> <li>□ 表格设置</li> <li>□ 持仓列表操作</li> <li>双击时: 填单后,联动行情</li> <li>石罐时: 发出报单,带确认</li> <li>下单价格浮动</li> <li>缺省价格浮动: 1 ···································</li></ul> | <ul> <li>▼</li> <li>价位 (买入上浮,卖出下浮)     张肤停价、超价及连续追无效     </li> <li>价位 (买入上浮,卖出下浮)     价有效     确 定 取 消     </li> </ul> |

# 4.2 风险管理

通过对单笔下单的数量、委托价格、买卖价差的设置实现风险管理功能,避免过度交 易和下单失误。

| - 下单设置       竖式下单和闪电下单界面控制         - 白选合约       单笔最大委托里         - 自选合约       委托价格不偏离最新价         - 野車设置       • 个价位         - 开平设置       · 个竹位         - 开平设置       · 个单选项         - 小平设置       · 个前位         - 小中速下单       · 小和卖一价差超过         - 论说行       · 个们和卖一价差超过         - 微单改单       · 小和卖一价差超过         - 微单改单       · 小和卖一价差超过         - 微单改单       · 小和卖一价差超过         - 微音面       · 小和卖一价差超过         - 小和卖一价差超过       · 个价位时弹出确认框         · 小小提醒信息:       · 从后台实时查询 |
|----------------------------------------------------------------------------------------------------|